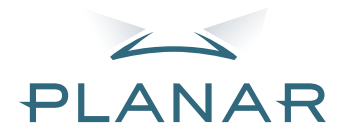

# PD7130 PD7150 DLP<sup>®</sup>Projector

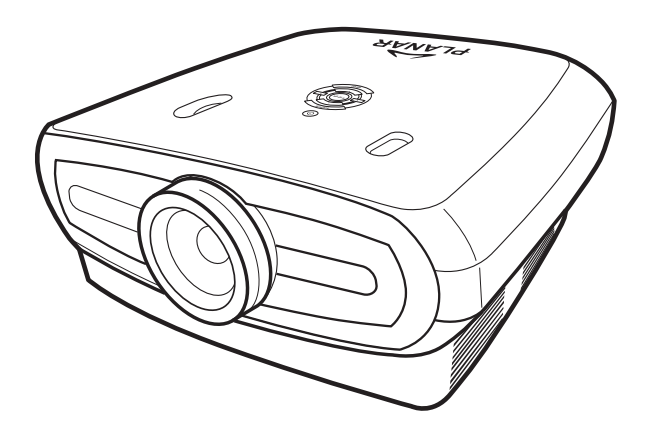

# Benutzerhandbuch

www.PlanarHomeTheater.com

### Planar Systems, Inc.

Hauptniederlassung 1195 NW Compton Drive Beaverton, OR 97006-1992

### Planar-Kundendienst

Telefon: Aus den USA: 1-866-PLANAR1 (866) 752-6271 Aus dem Ausland: +1 (503) 748-5799 eMail: PlanarSupport@planar.com Technische Online-Bibliothek: http://www.planar.com/support Geschäftszeiten: Montag bis Freitag, 8 - 20 Uhr östlicher Zeit, 1 bis 13 Uhr MEZ

DEUTSCH

## Vorwort

### ÜBER DIESE ANLEITUNG

Diese Anleitung wurde für die DLP-Frontprojektoren PD7130/PD7150 geschrieben. Die Angaben in diesem Dokument wurden sorgfältig auf Richtigkeit geprüft; allerdings kann die absolute Fehlerfreiheit sämtlicher Angaben nicht garantiert werden. Die Angaben in diesem Dokument können sich ohne Vorankündigung ändern.

### HINWEIS ZUM URHEBERRECHT

#### © Copyright 2006

Dieses Dokument enthält durch das Urheberrecht geschützte Informationen. Alle Rechte vorbehalten. Kein Teil dieser Anleitung darf durch jegliche mechanischen, elektronischen oder durch andere Mittel in jeglicher Form reproduziert werden, sofern nicht zuvor die schriftliche Genehmigung des Herstellers eingeholt wurde.

### MARKEN

Sämtliche Marken und eingetragenen Marken sind Eigentum ihrer jeweiligen Inhaber.

### FCC-EINHALTUNG

Dieses Gerät erfüllt Teil 15 der FCC-Regularien. Der Betrieb unterliegt den folgenden beiden Voraussetzungen:

(1) Dieses Gerät darf keine Funkstörungen verursachen, und

(2) Dieses Gerät muss jegliche empfangenen Funkstörungen hinnehmen, einschließlich Störungen, die zu unbeabsichtigtem Betrieb führen können.

### **ERKLÄRUNG DER FEDERAL COMMUNICATIONS COMISSION (FCC)**

Dieses Gerät wurde getestet und als mit den Grenzwerten für Digitalgeräte der Klasse B gemäß Teil 15 der FCC-Regularien übereinstimmend befunden. Diese Grenzwerte wurden geschaffen, um angemessenen Schutz gegen Störungen beim Betrieb in Wohngebieten zu gewährleisten. Dieses Gerät erzeugt, verwendet und kann Hochfrequenzenergie abstrahlen und kann - falls nicht in Übereinstimmung mit den Bedienungsanweisungen installiert und verwendet - Störungen der Funkkommunikation verursachen. Allerdings ist nicht gewährleistet, dass es in bestimmten Installationen nicht zu Störungen kommt. Falls dieses Gerät Störungen des Radio- oder Fernsehempfangs verursachen sollte, was leicht durch Aus- und Einschalten des Gerätes herausgefunden werden kann, wird dem Anwender empfohlen, die Störung durch eine oder mehrere der folgenden Maßnahmen zu beseitigen:

Neuausrichtung oder Neuplatzierung der Empfangsantenne(n).

Vergrößern des Abstands zwischen Gerät und Empfänger.

Anschluss des Gerätes an einen vom Stromkreis des Empfängers getrennten Stromkreis.

Hinzuziehen des Händlers oder eines erfahrenen Radio-/Fernsehtechnikers.

# Hinweise

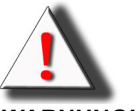

**WARNUNG!** Zur Einhaltung der FCC-Richtlinien muss ein abgeschirmtes Netzkabel verwendet werden, um Störungen vorzubeugen. Es ist wichtig, dass ausschließlich das mitgelieferte Netzkabel verwendet wird. Verwenden Sie ausschließlich abgeschirmte Kabel zur Verbindung in dieses Gerätes mit anderen Geräten. Sie werden darauf hingewiesen, dass jegliche Änderungen oder Modifikationen, die nicht ausdrücklich von der für die Übereinstimmung verantwortlichen Stelle zugelassen sind, Ihre Berechtigung zum Betrieb des Gerätes erlöschen lassen können.

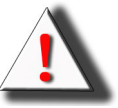

**WARNUNG!** Der Kühlungslüfter des Projektors läuft noch etwa 90 Sekunden lang weiter, nachdem der Projektor über den Ein-/Ausschalter am Bedienfeld oder an der Fernbedienung abgeschaltet wurde. Ziehen Sie zum Ausschalten des Projektors niemals den Netzstecker; dies kann zu Beschädigungen des Leuchtmittels führen.

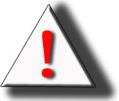

**WARNUNG!** Helle Lichtquelle. Niemals direkt in den Lichtstrahl blicken. Geben Sie besonders auf Kinder acht, damit diese niemals direkt in den Strahl blicken.

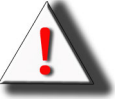

**WARNUNG!** Damit es nicht zu Bränden oder Stromschlägen kommt, setzen Sie dieses Produkt niemals Regen oder sonstiger Feuchtigkeit aus.

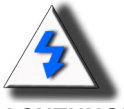

**ACHTUNG!** Um den Wartungsbedarf möglichst gering und eine hohe Bildqualität beizubehalten, empfehlen wir, den Projektor nur an rauch- und staubfreien Stellen zu verwenden. Wenn Stellen einsetzen, an denen viel Rauch oder Staub in der Luft liegt, müssen Filter und Objektiv häufiger gereinigt werden, um die Lebensdauer des Projektors zu verlängern.

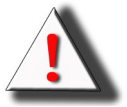

**WARNUNG!** Einige Mikrochips in diesem Produkt enthalten vertrauliche und/oder Daten, die auf Geschäftsgeheimnissen von Texas Instruments basieren. Daher dürften solche Inhalte nicht kopiert, modifiziert, adaptiert, übersetzt, verteilt, rückentwickelt, disassembliert oder dekompiliert werden.

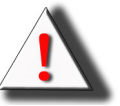

**WARNUNG!** Ventilationsöffnungen, Leuchtmittel und Gegenstände in unmittelbarer Nähe können im Betrieb extrem heiß werden. Berühren Sie solche Bereiche niemals, ehe diese ausreichend abgekühlt sind.

### ENTSORGUNG

Zur Herstellung dieses Projektors wurde zinn- und bleihaltiges Lötzinn verwendet; das UHP-Leuchtmittel enthält eine geringe Menge Quecksilber. Die Entsorgung dieser Materialien kann aus Umweltschutzgründen bestimmten Vorschriften unterworfen sein.

### WICHTIGE HINWEISE ZUM RECYCLING

HgLeuchtmittel in diesem Produkt enthalten Quecksilber. Dieses Produkt kann weitere<br/>Inhaltsstoffe enthalten, die bei unsachgemäßer Entsorgung eine Gefahr darstellen<br/>können. Recyceln oder entsorgen Sie das Produkt gemäß Ihrer örtlichen Vorschriften.<br/>Weitere Informationen finden Sie bei der Electronic Industries Alliance unter<br/>WWW.EIAE.ORG.<br/>Zur Entsorgung von Leuchtmitteln informieren Sie sich bitte unter<br/>WWW.LAMPRECYCLE.ORG.

### ERLÄUTERUNG VON SYMBOLEN

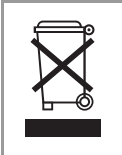

#### ENTSORGUNG:

Entsorgen Sie in elektrische und elektronische Altgeräte nicht mit dem Hausmüll. In EU-Mitgliedsländern müssen solche Geräte über separate Recycling-Sammelstellen entsorgt werden.

### **REGISTRIEREN SIE IHR PLANAR-PRODUKT JETZT**

Vielen Dank dafür, dass Sie Planar gewählt haben. Damit Sie sämtliche Vorteile Ihres Planar-Produktes und unserer Dienste nutzen können, registrieren Sie Ihr Planar-Produkt noch heute. Besuchen Sie unsere Internetseite:

http://www.planar.com/support/product\_registration.html

### KABEL, ERSATZLEUCHTMITTEL UND ZUBEHÖR

Kabel, Ersatzleuchtmittel und Zubehör für Ihren Planar-Projektor, LCD-Monitor, Touchscreen und andere Planar-Produkte finden Sie in unserem Onlineshop: <u>www.PlanarOnline.com</u>. Weitere Bezugsquellen, bei denen Sie Planar-Produkte erwerben können, finden Sie unter <u>http://www.planar.com/howtobuy</u>.

Vorwort

# Inhaltsverzeichnis

| Vorwort                                       | i        |
|-----------------------------------------------|----------|
| Hinweise                                      | ii       |
| Einleitung                                    |          |
| Lieferumfang                                  | 2        |
| Merkmale                                      | 2        |
| Komponenten                                   |          |
| Projektor (Frontansicht und Ansicht von oben) |          |
| Projektor (Rückansicht)                       | 4        |
| Fernbedienung                                 | 5        |
| So benutzen Sie die Fernbedienung             | 6        |
| Batterien einlegen                            | 6        |
| Verbindungen und Einrichtung                  |          |
| Projektor mit anderen Geräten verbinden       | 8        |
| Vor der Einrichtung                           | 8        |
| Netzkabel anschließen                         |          |
|                                               | 9        |
| Component-videogerate anschließen             | 10       |
| Verbindung über DVI-Nabel                     |          |
| Projektor an einen Computer anschließen       | 12       |
| Kabel mit Rändelschrauben anschließen         | 13       |
| "Plug and Play"-Funktion                      |          |
| Finstellbarer Fuß                             | 10<br>1/ |
| Objektiv einstellen                           | 14<br>14 |
| Projektionsfläche einrichten                  | 14       |
| Bildaröße und Projektionsentfernung           | 13       |
| Projektionsmodus                              |          |
| Grundbedienung                                |          |
| Bildprojektion                                | 20       |
| Allgemein                                     |          |
| Menüs verwenden                               | 22       |
| Menüauswahlen (Anpassungen)                   |          |
| Menüelemente im OSD-Menü (Bildschirmmenü)     | 23       |
| OSD-Menüs (Bildschirmmenüs)                   | 24       |
| Bild-Menü                                     |          |
|                                               |          |
| Bildanzeigemodus wahlen                       |          |
| Eingangsquelle-Menü                           | 29<br>31 |
| Sprache-Menü                                  |          |

| Werkseinstellungen31 |
|----------------------|
|----------------------|

### Anhang

| Wartung                            | 34 |
|------------------------------------|----|
| Über die Lampe                     |    |
| Sicherheitshinweise zur Lampe      |    |
| Lampe austauschen                  |    |
| Temperatur-LED (Überhitzungsalarm) |    |
| Lampe entfernen und austauschen    |    |
| Lampentimer zurücksetzen           |    |
| Pinbelegungen                      |    |
| Computer-Kompatibilitätstabelle    |    |
| Video-Kompatibilitätstabelle       | 40 |
| Problemlösung                      | 41 |
| Technische Daten                   |    |
| Abmessungen                        | 43 |
|                                    |    |

# Einleitung

# Lieferumfang

Öffnen Sie die Verpackung und überzeugen Sie sich davon, dass Folgendes im Lieferumfang enthalten ist:

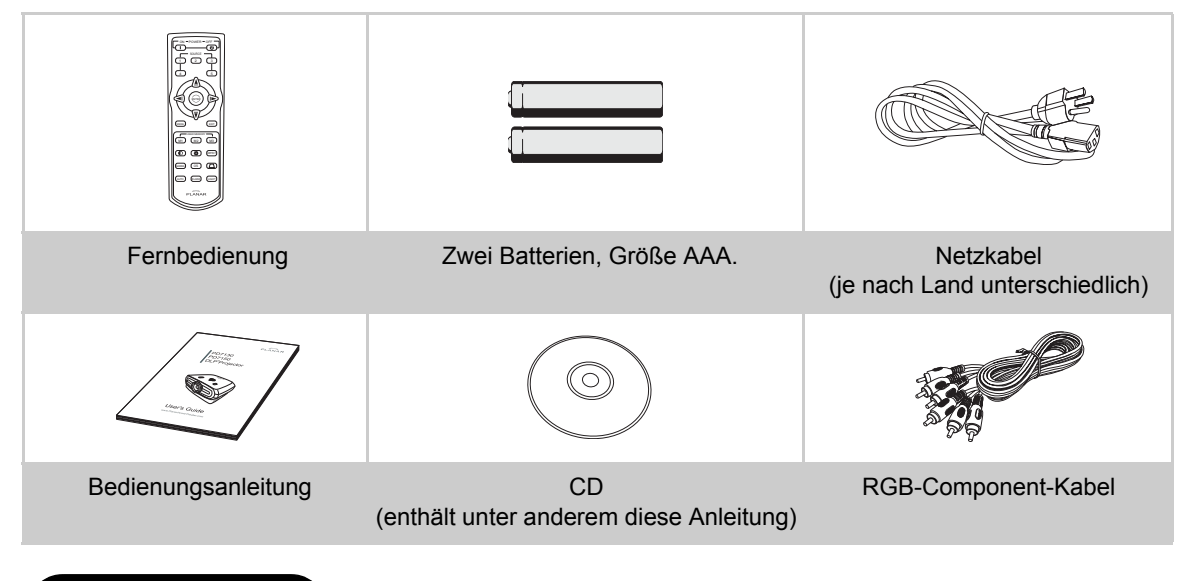

# Merkmale

- Neu entwickelter LVDS-Chip (Low voltage differential signal) verhindert Farbfehler, die bei der Vorgängergeneration von DLP™-Projektoren gewöhnlich auftraten.
- Verwendung von Leuchtmitteln mit hoher Ausgangsleistung sorgt für Farbreinheit und hohe Helligkeit. Natürliche Darstellung wird durch hohes Farbreproduktionsvermögen bei hoher Lichtstärke erreicht und sorgt für ausdrucksstarke Bilder.
- Lebendige Bilddarstellung durch Einsatz modernster Schaltungen zur Verbesserung der Bildqualität.
- Neuer I/P-Konvertierungsalgorithmus verbessert die Leistung bewegungsrelevanter I/P-Konvertierung.
- Umfassende Verbesserungen hinsichtlich Kantenglättung und Eliminierung von Zeilenversatz bei bewegten Bildern.
- Neues Verfahren zur Hochskalierung von Kanten.
- Durch bessere Kantenglättung und Eliminierung von Flackern beim Hochskalieren schräger Linien können selbst Signale durch Konvertierung in eine Auflösung von 1280 x 720 projiziert werden, welche die 480i/p-Auflösung nicht erreichen.
- Neue Filmmodus-Funktion
- Verbesserte Darstellung beim Herunterrechnen auf 3:2-Format bei 480i- und 576i- UND HDTV-1080i-Signalen.
- Weißabgleich
- Durch den Einsatz einer DVI-HDCP-Verbindung werden sämtliche Prozesse vom Eingang bis zur Signalverarbeitung und Projektionen digital ausgeführt. Dies ermöglicht eine lückenlos digitale Projektion ohne Qualitätsverluste durch Analog-Konvertierung. Die Realisierung von HTPC-Heimkinoanwendungen wird dadurch unterstützt.

### **Projektor (Frontansicht und Ansicht von oben)**

Einleitung

Objektivversatz-Drehregler (vertikal)

### Ein-/Ausschalter

Zum Ein- und Ausschalten des Gerätes.

LED-Anzeige (grün/rot) Grün: Bereitschaft Rot: Überhitzung

#### ENTER

Mit dieser Taste wählen Sie Elemente im Menü aus und ändern deren Einstellungen.

#### MENU

Mit dieser Taste blenden Sie das OSD-Menü ein. Zum Ausblenden des OSD-Menüs drücken Sie diese Taste noch einmal.

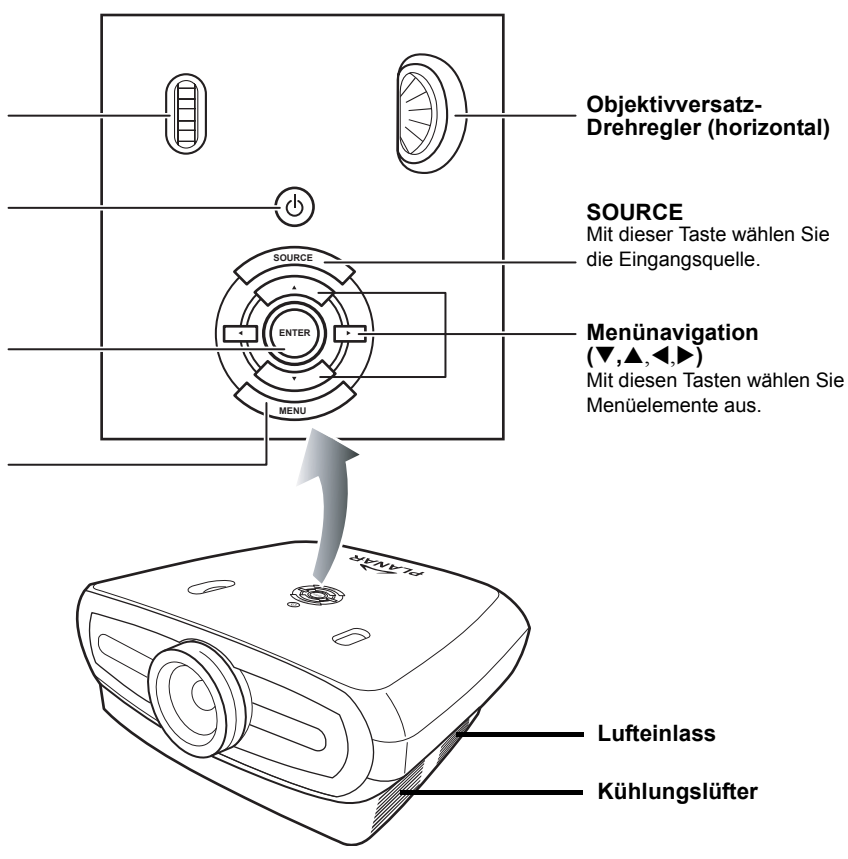

### **Projektor (Rückansicht)**

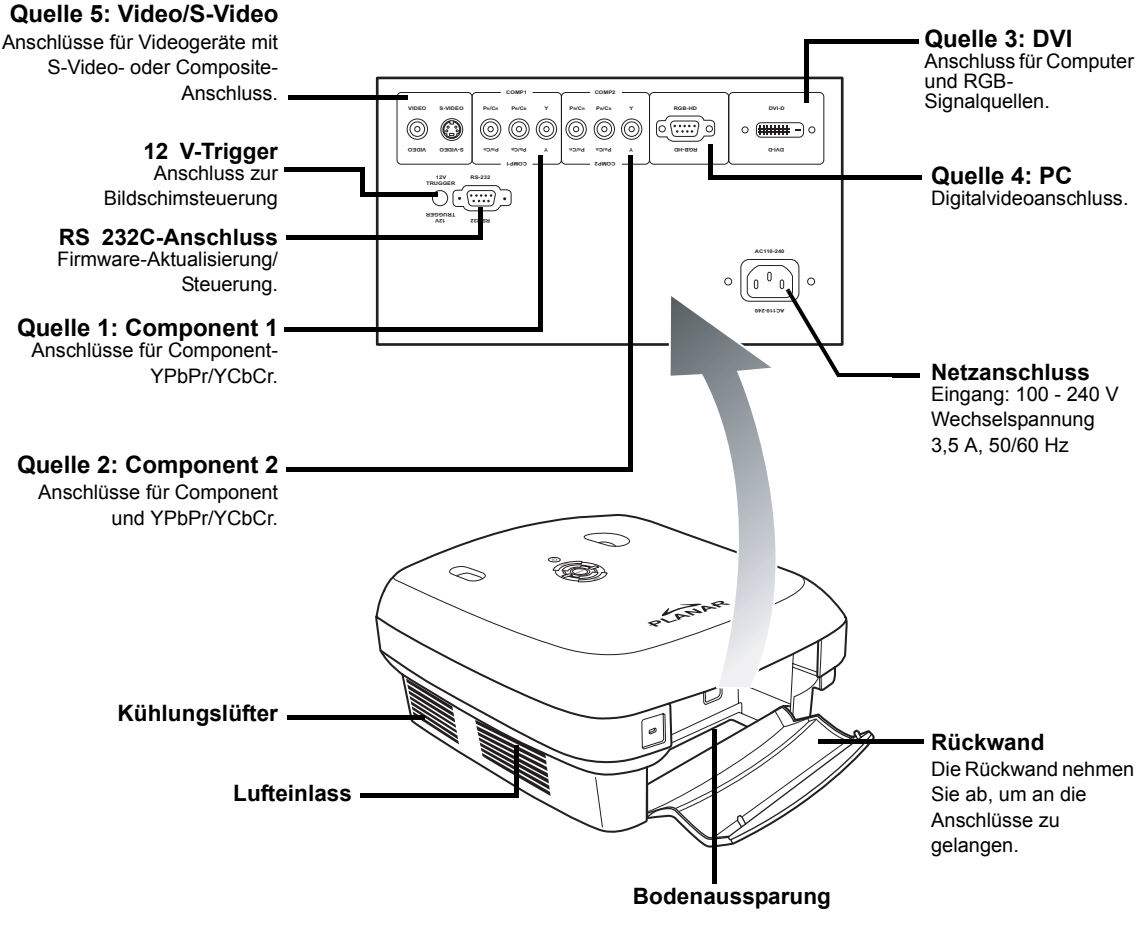

⊗ Hinweis

• Kabel sollten durch die Bodenaussparung geführt werden. Die Rückwand erlaubt einfachen Zugang zu den Anschlüssen und verdeckt die Kabel nach der Installation.

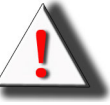

WARNUNG! Die Projektorlampe kann sehr heiß werden; dadurch kann unangenehm heiße Luft durch die Belüftungsöffnungen austreten.

### Fernbedienung

ON - POWER - OFF Source 2 EIN- (ON) und AUSschalter (OFF). ர Mit dieser Taste wählen Sie den Zum Èin- und Ausschalten des Gerätes. Component 2-Eingang. SOUR Source 1 1 2 3 Mit dieser Taste wählen Sie den Source 3 Mit dieser Taste wählen Sie den DVI-Component 1-Eingang. Eingang. 4 5 Source 4 Source 5 Mit dieser Taste wählen Sie den PC-Mit dieser Taste wählen Sie den Video-/ Eingang. S-Video-Eingang. Menünavigation  $( \mathbf{\nabla}, \mathbf{A}, \mathbf{A}, \mathbf{E})$ ENTER ÉNTE (1) Mit dieser Taste wählen Sie Elemente -1 Diese Taste drücken Sie zum Anzeigen von Anpassungs- und im Menü aus und ändern deren Einstellungsbildschirmen. Einstellungen. 7 MENU FXIT Mit dieser Taste blenden Sie die OSD-. Mit dieser Taste blenden Sie das OSD-MENU EXIT Menüs ein. Menü aus. Kontrast USER MEMORY Mit dieser Taste können Sie den Mit diesen Tasten können Sie Ihre M1 M2 M3 Bildkontrast anpassen. Lieblings-Bildeinstellungen abrufen. Helligkeit ASPECT  $\mathbf{O}$ ASPECT -ờ-Mit dieser Taste können Sie die Mit dieser Taste wählen Sie die Bildhelligkeit anpassen. gewünschte Bildgröße. GAMMA OS GAMMA  $(\Box$ Mit dieser Taste können Sie den Trapez Gammawert des Bildes anpassen. Zur Korrektur von Trapezverzerrungen AUTO BLANK LIGHT (breiteres Bild oben oder unten). os AUTO Mit dieser Taste aktivieren Sie die Automatische Anpassung von Phase, ₽I 4 VAR Overscan-Funktion. Diese Funktion Nachführung, Größe und Position. arbeitet auf bis 1 % genau. LIGHT Mit dieser Taste schalten Sie die **BLANK** Tastenbeleuchtung der Fernbedienung Zeigt ein leeres Bild an. ein

### 🕙 Hinweis

• Unter "Quellenzuweisung" auf Seite 30 erfahren Sie, wie Sie die Tasten Ihrer Fernbedienung (Source 1/Source 2/Source 3/Source 5) einer Quelle zuweisen können.

# So benutzen Sie die Fernbedienung

### 🕙 Hinweis

Das Signal der Fernbedienung kann vom Bildschirm reflektiert werden.

### Bitte beachten, wenn Sie die Fernbedienung benutzen:

- Nicht fallen lassen, keiner Feuchtigkeit und keinen hohen Temperaturen aussetzen.
- Bei Leuchtstoffröhrenlicht kann es zu Funktionsstörungen der Fernbedienung kommen. Stellen Sie den Projektor am besten nicht in der Nähe von Leuchtstoffröhren auf.

### **Batterien einlegen**

Die Batterien (2 x "AAA") sind im Lieferumfang enthalten.

1 Drücken Sie den Batteriefachdeckel etwas nach unten und schieben Sie den Deckel in Pfeilrichtung herunter.

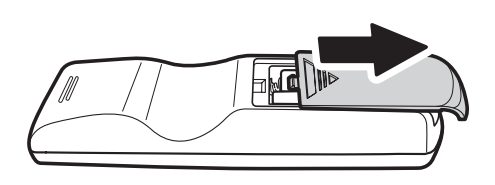

#### 2 Legen Sie die mitgelieferten Batterien ein.

Achten Sie darauf, dass Plus- und Minuspole der Batterien mit den Markierungen ⊕ und ⊝ im Batteriefach übereinstimmen.

3 Setzen Sie den Batteriefachdeckel wieder auf und lassen Sie ihn einrasten.

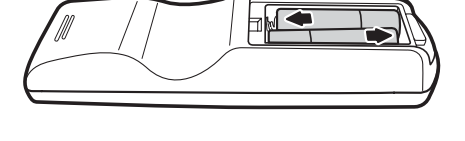

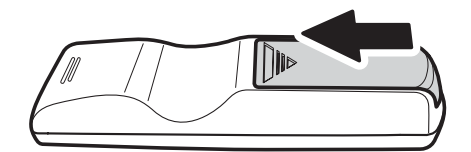

# Verbindungen und Einrichtung

### Vor der Einrichtung

### Ninweise

- Bevor Sie Anschlüsse vornehmen, schalten Sie den Projektor und die Geräte aus, mit denen Sie den Projektor verbinden möchten. Nachdem Sie die Verbindung hergestellt haben, schalten Sie zuerst den Projektor, dann erst die anderen Geräte ein.
   Wenn Sie einen Computer anschließen, achten Sie darauf, dass der Computer als letztes Gerät eingeschaltet wird, nachdem sämtliche Verbindungen hergestellt wurden.
- Bevor Sie die Geräte miteinander verbinden, lesen Sie die Bedienungsanleitungen der jeweiligen Geräte gut durch.

### Sie können Ihren Projektor mit folgenden Geräten verbinden:

#### Videogeräte:

- Videorecorder, Laser Disc-Player und andere Videogeräte.
- DVD-Player oder DTV\*-Decoder.
- High Definition-Quellen

\*DTV ist ein Oberbegriff, unter dem man das neue digitale Fernsehen zusammenfasst.

#### Computer, über:

- 15-poliges VGA-zu-VGA-Kabel (separat erhältlich) oder
- DVI-D-zu-DVI-D-Kabel (separat erhältlich) oder
- RS 232C-Kabel (separat erhältlich).

### Netzkabel anschließen

Verbinden Sie das mitgelieferte Netzkabel mit dem Netzanschluss an der Rückseite des Projektors.

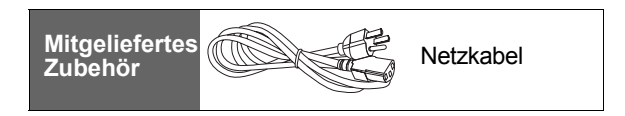

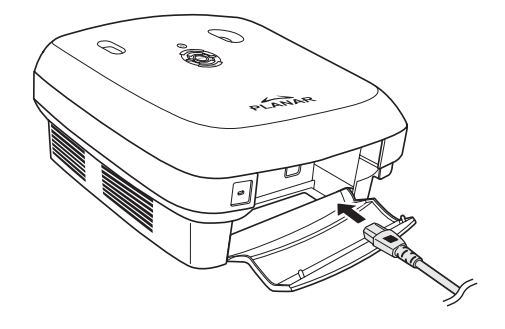

# Videogeräte anschließen

# Über S-Video- oder Composite-Videokabel (VIDEO/S-VIDEO)

Über ein S-Video- oder ein Composite-Videokabel können Sie Videorecorder, DVD-Player oder andere Videogeräte mit den S-VIDEO- oder VIDEO-Anschlüssen verbinden.

### S Hinweis

 Der S-VIDEO-Anschluss arbeitet mit einem Videosignal, bei dem das Bild in Farb- und Luminanzsignale (Helligkeit) aufgeteilt wird, um eine bessere Bildqualität zu erzielen. Um einen hochwertigeres Bild zu erreichen, verwenden Sie ein handelsübliches S-Video-Kabel, mit dem Sie den S-VIDEO-Eingang des Projektors und den S-Video-Ausgang des Videogerätes verbinden.

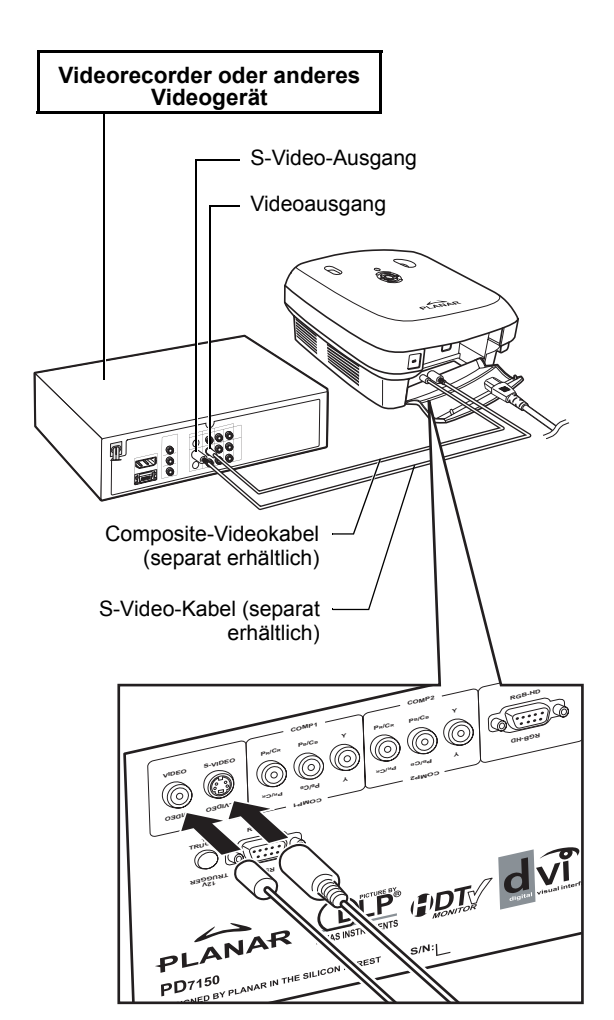

# Component-Videogeräte anschließen

# Über Component-Kabel (Component 1 oder 2)

Ein Component-Kabel verwenden Sie zum Anschluss von Component-Videogeräten wie DVD-Playern und DTV\*-Decodern an die Eingänge Component 1 oder 2.

\*DTV ist ein Oberbegriff, unter dem man das neue digitale Fernsehen zusammenfasst.

 Wenn Sie Videogeräte auf diese Weise an den Projektor anschließen, stellen Sie im Hauptmenü die "Eingangsquelle" auf

"Component 1 oder 2" ein.

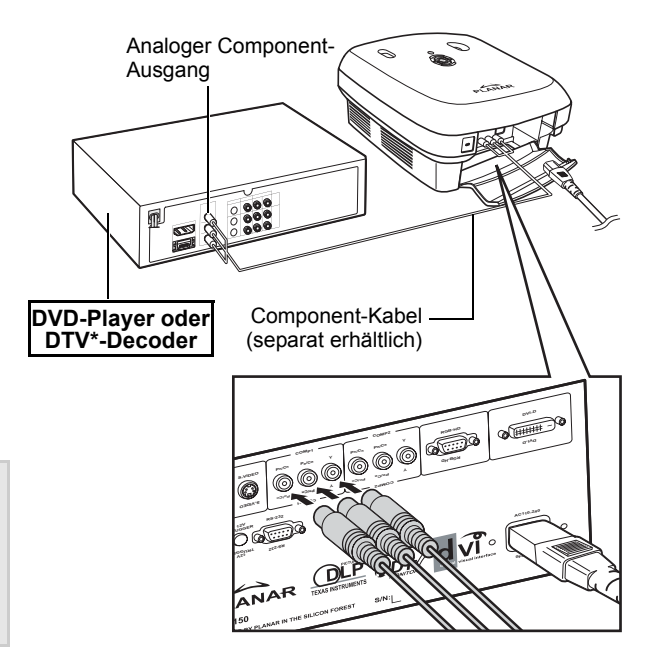

Die Component-Anschlüsse des Gerätes können mit Y, CB und CR beschriftet sein. Verbinden Sie die Anschlüsse wie nachstehend gezeigt.

| Projektor       | Y | Рв | Pr |
|-----------------|---|----|----|
| DVD-Player oder | 1 | 1  | 1  |
| DTV-Decoder     | Y | Св | CR |

### Verbindung über DVI-Kabel

Über das DVI-Kabel schließen Sie Videogeräte mit DVI-Ausgang wie DVD-Player und DTV\*-Decoder an die DVI-Anschlüsse an.

#### 🕙 Hinweis

N Hinweis

 Wählen Sie den Eingangssignaltyp des jeweiligen Videogerätes.

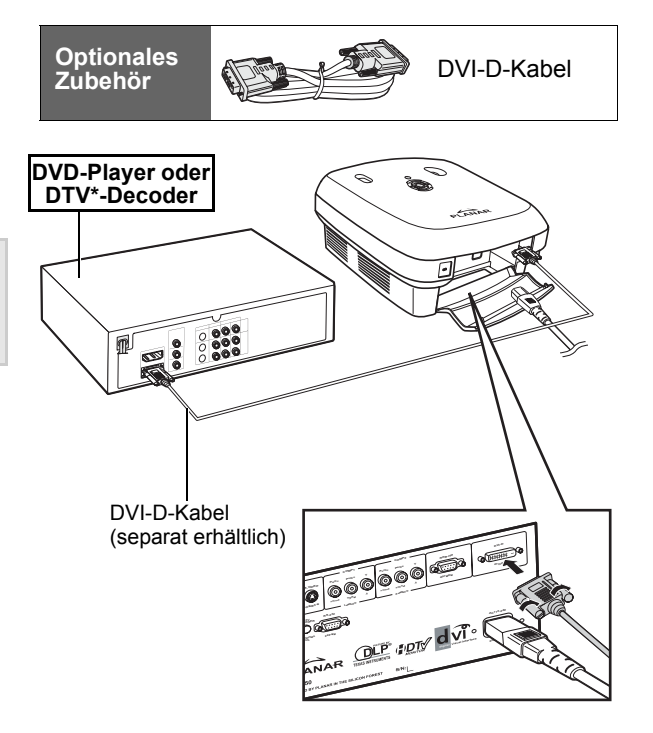

### Verbindung über DVI-D-zu-HDMI-Kabel

Über ein DVI-D-zu-HDMI-Kabel schließen Sie HDMI-Videogeräte wie DVD-Player an den DVI-Eingang an.

- 1 Schließen Sie ein DVI-D-zu-HDMI-Kabel an den Projektor an.
  - Fixieren Sie die Stecker durch Anziehen der Rändelschrauben.
- 2 Schließen Sie das freie Ende des Kabels an das Videogerät an.
- **Minweis**
- Wählen Sie den Eingangssignaltyp des jeweiligen Videogerätes.

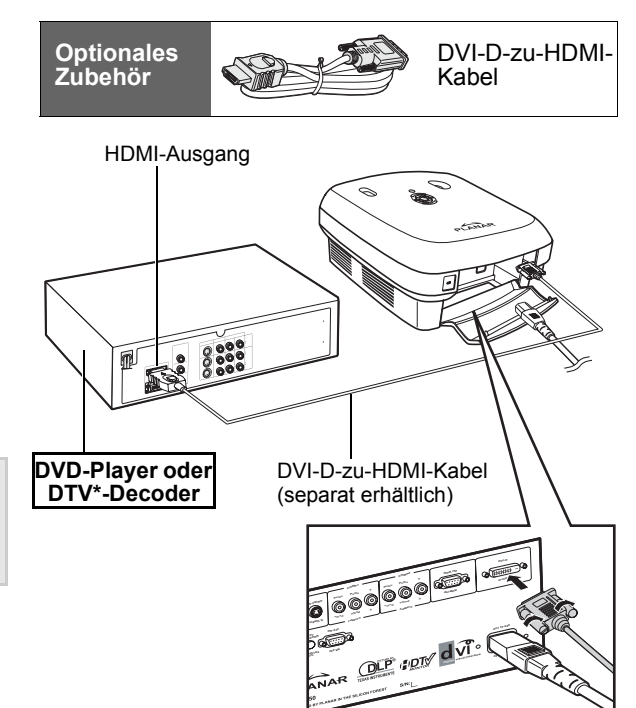

# Projektor an einen Computer anschließen

#### Schließen Sie den Projektor über ein 15poliges VGA-Kabel an den Computer an.

• Fixieren Sie die Stecker, indem Sie die Schrauben an beiden Seiten des Steckers anziehen.

Optionales Zubehör

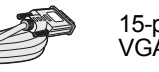

15-poliges VGA-Kabel

## Hinweise Siehe Seite 39

- Siehe Seite 39 "Computer-Kompatibilitätstabelle": Hier finden Sie eine Liste mit Projektor-kompatiblen Computersignalen. Wenn Sie mit anderen Signalen als den hier aufgelisteten arbeiten, kann es zu Funktionsstörungen kommen.
- Wenn Sie den Projektor über ein 15-poliges VGA-Kabel an einen Computer anschließen, stellen Sie im Hauptmenü die "Eingangsquelle" auf "PC" ein oder wählen den RGB-Modus, indem Sie die Taste Source 3 oder 4 an der Fernbedienung drücken.
- Zum Anschluss einiger Macintosh-Computer brauchen Sie eventuell einen Macintosh-Adapter. Wenden Sie sich dazu an ein autorisiertes Servicecenter oder an einen Händler in Ihrer Nähe.
- Je nach verwendetem Computer kann es vorkommen, dass das Bild erst dann projiziert wird, wenn die Bildausgabe des Computers auf extern eingestellt wird. Zum Umschalten des Computer-Signalausgangs lesen Sie bitte in der Bedienungsanleitung des Computers nach.

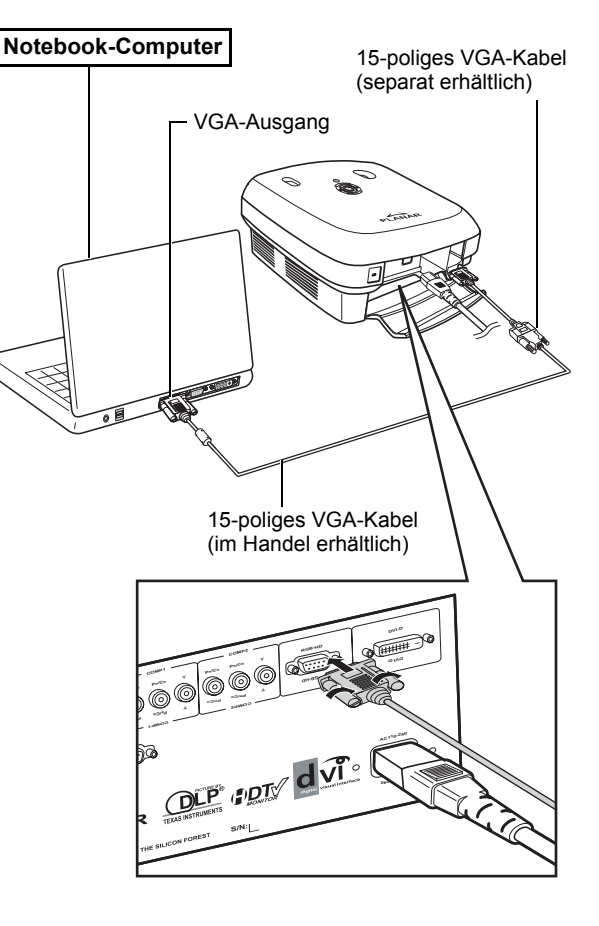

#### Projektor über ein DVI-D-Kabel (separat erhältlich) an einen Computer anschließen.

🗞 Hinweis

jeweiligen Videogerätes.

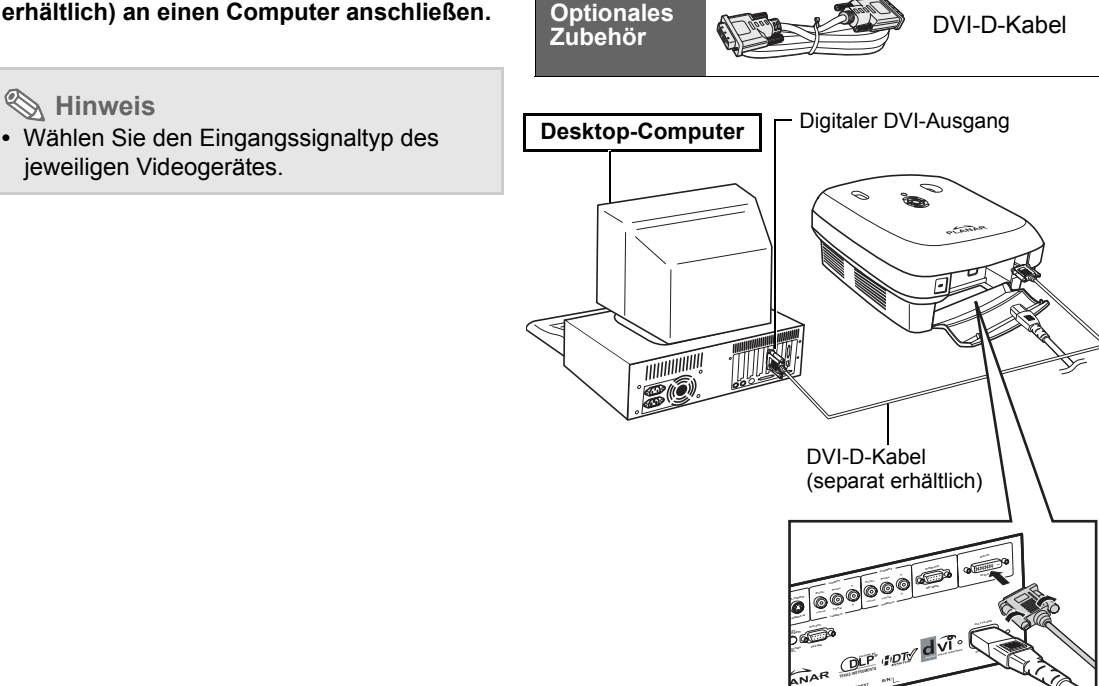

# Kabel mit Rändelschrauben anschließen

- Achten Sie beim Anschluss des Kabels darauf, den Stecker richtig herum einzustecken. Fixieren Sie die Stecker, indem Sie die Schrauben an beiden Seiten des Steckers anziehen.
- Entfernen Sie nicht die am Kabel angebrachten Ferritkerne.

# "Plug and Play"-Funktion

- Ihr Projektor ist mit den VESA-Normen DDC 1/DDC 2B kompatibel. The projector and a VESA DDC compatible computer automatically send settings, allowing for guick and easy setup.
- Bevor Sie die "Plug and Play"-Funktion benutzen, müssen Sie darauf achten, zuerst den Projektor und erst danach den Computer einzuschalten.

### Ninweis

 Die DDC-"Plug and Play"-Funktion Ihres Projektors funktioniert nur in Verbindung mit einem VESA DDC-kompatiblen Computer.

Ferritkerne

#### 13

# Einstellbarer Fuß

Mit dem einstellbaren Fuß können Sie den Projektor gerade aufstellen, wenn Sie ihn auf einer unebenen Unterlage aufstellen oder die Projektionsfläche nicht gerade steht.

Das projizierte Bild können Sie durch richtige Einstellung des Projektors etwas größer machen, wenn dieser unterhalb der Projektionsfläche aufgestellt wird.

- 1 Halten Sie den Projektor fest und stellen Sie den Projektor auf den gewünschten Winkel ein, indem Sie den einstellbaren Fuß hinein- oder herausdrehen.
- 2 Heben Sie den Projektor auf den gewünschten Winkel an und fixieren Sie die Einstellung mit dem einstellbaren Fuß.
  - Falls Ihre Projektionsfläche nicht gerade stehen sollte, können Sie den Bildwinkel mit dem einstellbaren Fuß anpassen.

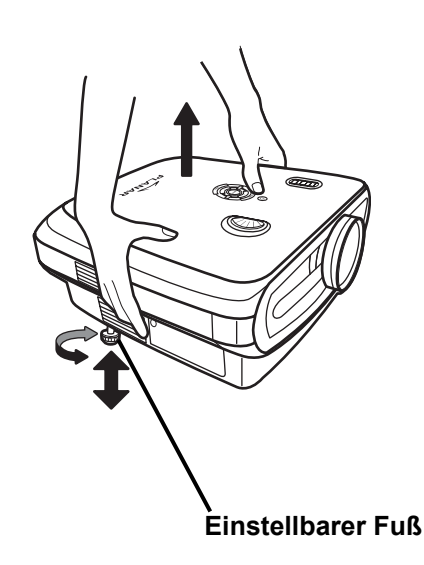

### Ninweise

- Der Projektor lässt sich um etwa 5 ° aus der Normalposition verstellen.
- Wenn Sie die Höhe des Projektes anpassen, kann es zu Verzerrungen des Bildes (Trapezverzerrungen) kommen; dies hängt von den relativen Positionen von Projektor und Projektionsfläche ab. Siehe "Layout-Menü" auf Seite 25; hier finden Sie Informationen zur Korrektur von Trapezverzerrungen.

### 🛄 Info

• Beim Absenken des Projektors achten Sie darauf, sich nicht die Finger zwischen Fuß und Projektor einzuklemmen.

# Objektiv einstellen

Mit den Fokus- und den Zoom-Ringen können Sie die Bilddarstellung korrigieren.

Mit dem Zoom-Ring können Sie die Bildgröße anpassen.

2 Die Bildschärfe stellen Sie mit dem Fokusring ein.

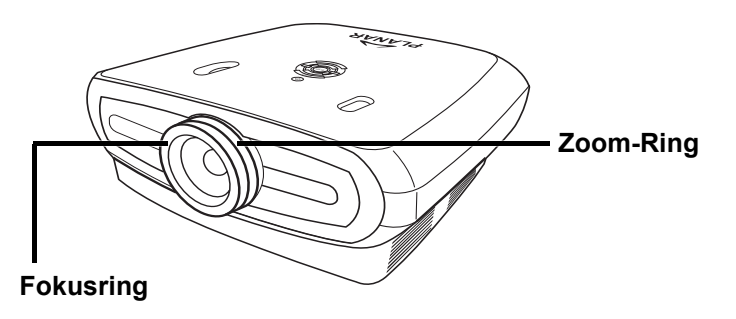

1

# Um ein optimales Bild zu erzielen, platzieren Sie den Projektor waagerecht aufgestellt direkt gegenüber der Projektionsfläche.

### **Minweise**

- Das Projektorobjektiv sollte genau senkrecht auf die Projektionsfläche zeigen. Wenn die gedachte Linie durch das Projektorobjektiv nicht genau senkrecht auf die Projektionsfläche trifft, kann es zu unschönen Bildverzerrungen kommen.
- Zur optimalen Bilddarstellung positionieren Sie die Projektionsfläche so, dass weder Sonnenlicht noch Licht der Raumbeleuchtung darauf fällt. Direkt auf die Projektionsfläche fallendes Licht führt zu verwaschenen Farben und schmälert die Bildqualität erheblich. Schließen Sie Vorhänge und dunkeln Sie den Raum ab, falls sich Ihre Projektionsfläche in einem sonnigen oder auf andere Weise hellen Raum befinden sollte.
- Polarisierende Projektionsflächen können nicht mit dem Projektor verwendet werden.

### Standardaufstellung (Frontprojektion)

 Platzieren Sie den Projektor im nötigen Abstand zur Projektionsfläche - je nach gewünschter Bildgröße. (Siehe Seite 16)

### Ein Beispiel zur Standardaufstellung

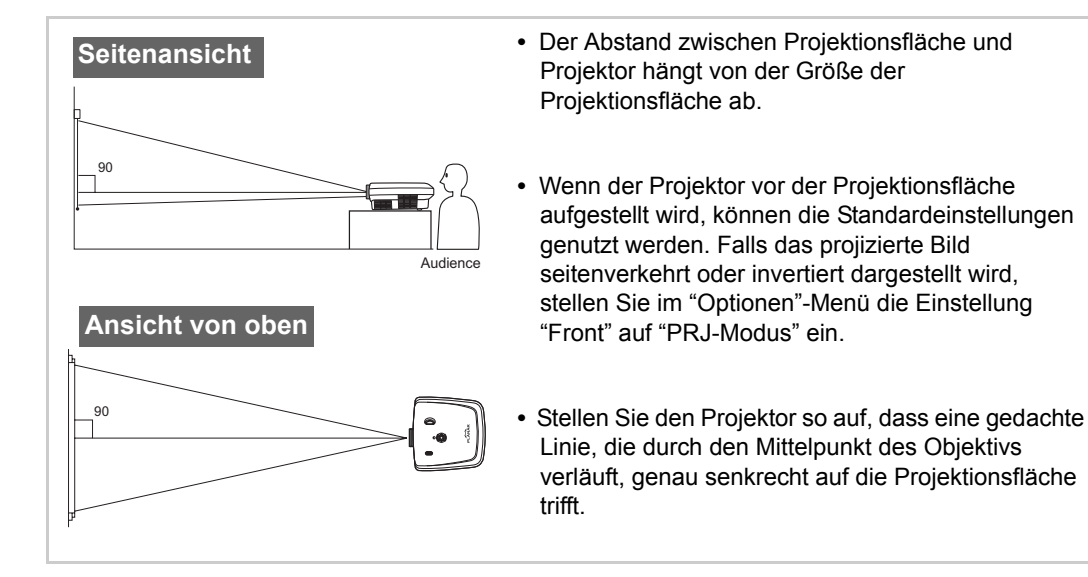

### Bildgröße und Projektionsentfernung

Bei einer breiten Projektionsleinwand (16:9) füllt das Bild die gesamte 16:9-Projektionsfläche aus.

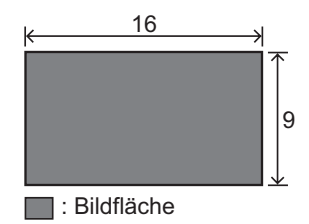

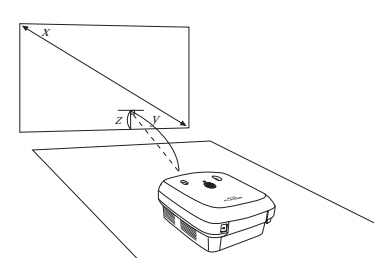

x: Screen size (diag.)

y: Projection distance

z: Distance from the lens center to the lower edge of the image

### PD7130

| Bildgröße (16:9) |               | Projektionsentfernung |                | Entfernung von der Objektivmitte<br>bis zur Unterkante des Bildes |           |                  |
|------------------|---------------|-----------------------|----------------|-------------------------------------------------------------------|-----------|------------------|
| Diagonale        | Breite        | Höhe                  | Max.           | Min.                                                              | oben      | unten            |
| 60" (152 cm)     | 52" (132 cm)  | 29" (75 cm)           | 7'7" (2,3 m)   | 6'1" (1,8 m)                                                      | 0" (0 cm) | -2'5" (-75 cm)   |
| 70" (178 cm)     | 61" (155 cm)  | 34" (87 cm)           | 8'10" (2,7 m)  | 7'1" (2,1 m)                                                      | 0" (0 cm) | -2'10" (-87 cm)  |
| 80" (203 cm)     | 70" (177 cm)  | 39" (100 cm)          | 10'1" (3,1 m)  | 8'1" (2,5 m)                                                      | 0" (0 cm) | -3'3" (-100 cm)  |
| 90" (229 cm)     | 78" (199 cm)  | 44" (112 cm)          | 11'4" (3,5 m)  | 9'1" (2,8 m)                                                      | 0" (0 cm) | -3'8" (-112 cm)  |
| 100" (254 cm)    | 87" (221 cm)  | 49" (125 cm)          | 12'7" (3,8 m)  | 10'1" (3,1 m)                                                     | 0" (0 cm) | -4'1" (-125 cm)  |
| 110" (279 cm)    | 96" (244 cm)  | 54" (137 cm)          | 13'10" (4,2 m) | 11'1" (3,4 m)                                                     | 0" (0 cm) | -4'6" (-137 cm)  |
| 120" (305 cm)    | 105" (266 cm) | 59" (149 cm)          | 15'1" (4,6 m)  | 12'1" (3,7 m)                                                     | 0" (0 cm) | -4'11" (-149 cm) |

### PD7150

| Bildgröße (16:9) |               | Projektionsentfernung |                | Entfernung von der Objektivmitte<br>bis zur Unterkante des Bildes |           |                  |
|------------------|---------------|-----------------------|----------------|-------------------------------------------------------------------|-----------|------------------|
| Diagonale        | Breite        | Höhe                  | Max.           | Min.                                                              | oben      | unten            |
| 60" (152 cm)     | 52" (132 cm)  | 29" (75 cm)           | 7'6" (2,3 m)   | 6'00" (1,8 m)                                                     | 0" (0 cm) | -2'5" (-75 cm)   |
| 70" (178 cm)     | 61" (155 cm)  | 34" (87 cm)           | 8'9" (2,7 m)   | 7'00" (2,1 m)                                                     | 0" (0 cm) | -2'10" (-87 cm)  |
| 80" (203 cm)     | 70" (177 cm)  | 39" (100 cm)          | 10'00" (3,0 m) | 8'00" (2,4 m)                                                     | 0" (0 cm) | -3'3" (-100 cm)  |
| 90" (229 cm)     | 78" (199 cm)  | 44" (112 cm)          | 11'3" (3,4 m)  | 9'00" (2,7 m)                                                     | 0" (0 cm) | -3'8" (-112 cm)  |
| 100" (254 cm)    | 87" (221 cm)  | 49" (125 cm)          | 12'6" (3,8 m)  | 9'11" (3,0 m)                                                     | 0" (0 cm) | -4'1" (-125 cm)  |
| 110" (279 cm)    | 96" (244 cm)  | 54" (137 cm)          | 13'9" (4,2 m)  | 10'11" (3,3 m)                                                    | 0" (0 cm) | -4'6" (-137 cm)  |
| 120" (305 cm)    | 105" (266 cm) | 59" (149 cm)          | 15'00" (4,6 m) | 11'11" (3,6 m)                                                    | 0" (0 cm) | -4'11" (-149 cm) |

### Projektionsmodus

### Rückprojektion:

Platzieren Sie eine durchscheinende Projektionsfläche zwischen Projektor und Zuschauern. Passen Sie den Bildwinkel mit dem einstellbaren Fuß entsprechend an.

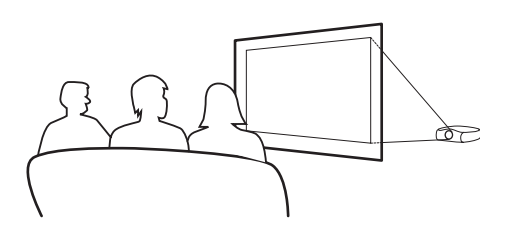

### Frontprojektion:

Stellen Sie den Projektor auf einen flachen und stabilen Untergrund und passen Sie die Projektionsentfernung an. Passen Sie den Bildwinkel mit dem einstellbaren Fuß entsprechend an.

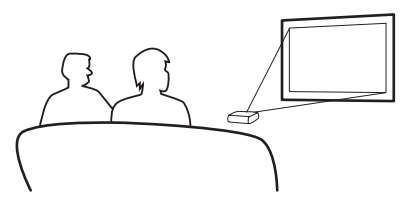

### Deckenmontage

- Für diese Installationsweise empfehlen wir die separat erhältliche Deckenhalterung.
- Bevor Sie den Projektor montieren, wenden Sie sich an ein autorisiertes Servicecenter oder an einen Händler in der Nähe und erwerben die empfohlene Deckenhalterung (separat erhältlich).
- Bei der Deckenmontage des Projektors wählen Sie die Position des Projektors so, dass sich der richtige Abstand zwischen Mittelpunkt des Objektivs und Unterkante des Bildes ergibt.

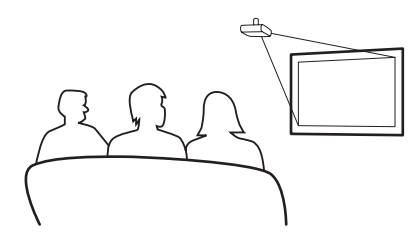

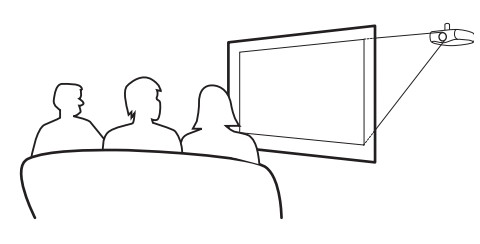

Verbindungen und

# Grundbedienung

# Bildprojektion

### Allgemein

Schließen Sie die nötigen externen Geräte an den Projektor an, bevor Sie die folgenden Schritte ausführen.

### 🛄 Info

Als Sprache ist Englisch voreingestellt. Um die Bildschirmanzeigen in einer anderen Sprache darzustellen, stellen Sie zuvor die gewünschte Sprache ein. Die nötigen Schritte erfahren Sie auf Seite 31.

### 1 Stecken Sie den Netzstecker in eine Steckdose.

• Die Betriebsanzeige leuchtet grün, der Projektor wechselt in den Bereitschaftsmodus.

### 2 Drücken Sie 🕕 an der Fernbedienung oder 🕑 am Projektor.

• Die Betriebsanzeige erlischt, der Projektor schaltet sich ein.

#### 🕙 Hinweise

An der Betriebsanzeige können Sie den Status der Lampe ablesen.
 **Grün:** Das Gerät ist bereit.
 **Grün:** Das Gerät ist bereit.

Grünes Blinken: Der Kühlungslüfter arbeitet.

• Unter "Projektor (Frontansicht und Ansicht von oben)" auf Seite 3 finden Sie Erläuterungen zu den Tasten.

#### Objektivversatz-Drehregler (vertikal)

Ein-/Ausschalter Zum Ein- und Ausschalten des Gerätes.

LED-Anzeige Grün: Bereitschaft Rot: Überhitzung

#### ENTER

Mit dieser Taste wählen Sie Elemente im Menü aus und ändern deren Einstellungen.

#### MENU

Mit dieser Taste blenden Sie das OSD-Menü ein. Zum Ausblenden des OSD-Menüs drücken Sie diese Taste noch einmal.

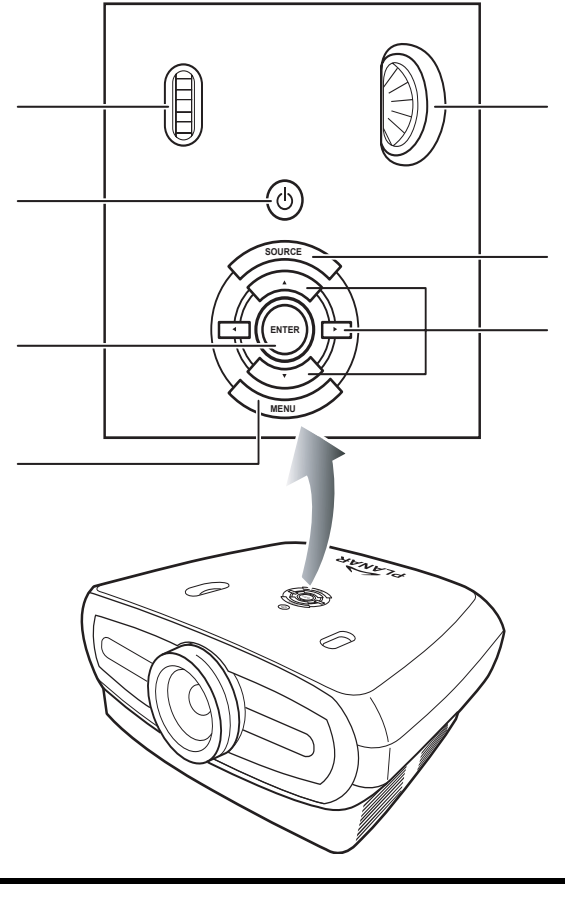

Objektivversatz-Drehregler (horizontal)

#### **SOURCE** Mit dieser Taste wählen Sie die Eingangsquelle.

### Menünavigation

(▼,▲,◀,►) Mit diesen Tasten wählen Sie Menüelemente aus.

### 3 Wählen Sie die Quelle mit der

### Taste am Projektor aus.

### Über die Quellen

| S-Video            | Mit dieser Option wählen Sie<br>S-Video als Eingangsquelle.                                |
|--------------------|--------------------------------------------------------------------------------------------|
| Video              | Mit dieser Option wählen Sie<br>Composite-Video als<br>Eingangsquelle.                     |
| Component<br>1 & 2 | Mit dieser Option wählen Sie<br>YPbPr, SDTV oder HDTV-<br>Component als<br>Eingangsquelle. |
| DVI                | Mit dieser Option wählen Sie<br>DVI als Eingangsquelle.                                    |
| PC                 | Mit dieser Option wählen Sie<br>einen Computer als<br>Eingangsquelle.                      |

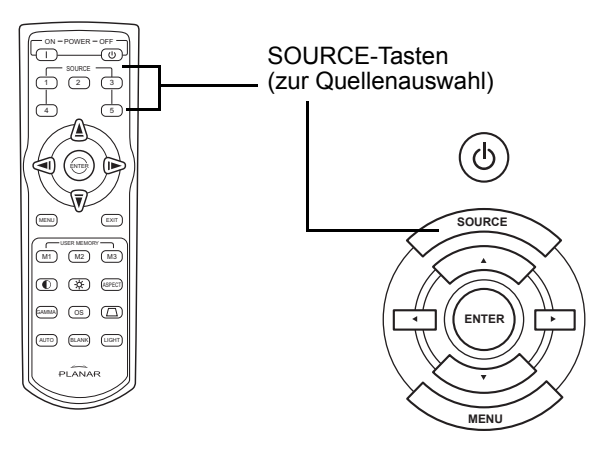

#### 🕙 Hinweise

- Wenn kein Signal empfangen wird, wird "Suchen" angezeigt.
- Wenn Sie "Auto" als Eingangsquelle wählen, wird die richtige Eingangsquelle automatisch ausgewählt.

### **4** Zum Abschalten des Projektors drücken Sie die Taste (1) an der Fernbedienung.

Oder Sie drücken die Taste (b) am Projektor und anschließend die Taste (c), wenn die Bestätigungsmeldung angezeigt wird.

### 🕙 Hinweise

- Falls Sie das **AUS**schalten des Projektors aus Versehen ausgelöst haben, drücken Sie **Exit** oder warten, bis sich die Bestätigungsmeldung schließt.
- Ziehen Sie niemals Netzstecker, während ein Bild projiziert wird oder der Kühlungslüfter läuft. Da der Kühlungslüfter in diesem Fall anhält, kann es durch internen Temperaturanstieg zu Beschädigungen kommen.

# Menüs verwenden

In den Menübildschirmen können Sie die Bild- und Projektoreinstellungen anpassen. Auf folgende Weise können Sie über den Projektor oder über die Fernbedienung mit den Menüs arbeiten.

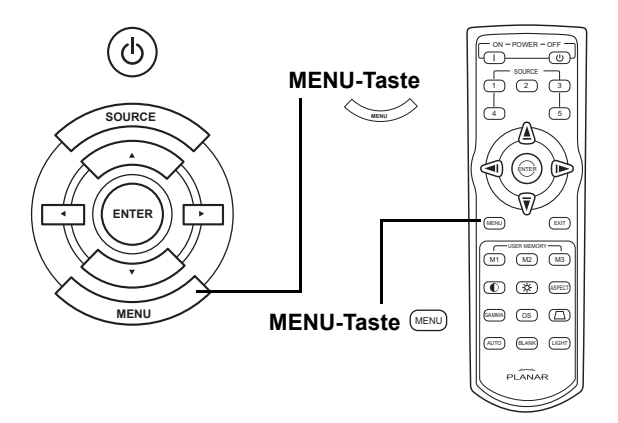

### Menüauswahlen (Anpassungen)

- **1** Drücken Sie im an der Fernbedienung oder am Bedienfeld.
  - Der Menübildschirm wird angezeigt.

### 🕙 Hinweis

- Das zum gewählten Eingangsmodus passende "Bild"-Menü wird angezeigt.
- 2 Wählen Sie mit den Tasten ▲ oder ▼ das anzupassende Menü.

### 🕙 Hinweis

- Das ausgewählte Element wird hervorgehoben.
- 4 Mit den Tasten ◀ oder ► passen Sie das ausgewählte Element an.
  - Die Einstellung wird gespeichert.
- 5 Mit der Taste 📼 an der Fernbedienung oder 👾 am Bedienfeld kehren Sie wieder zum "Hauptmenü" zurück.
- 6 Schließen Sie den Menübildschirm mit der Taste 🖙 an der Fernbedienung oder

3

# Menüelemente im OSD-Menü (Bildschirmmenü)

# In der folgenden Liste finden Sie sämtliche Elemente, die Sie am Projektor einstellen können.

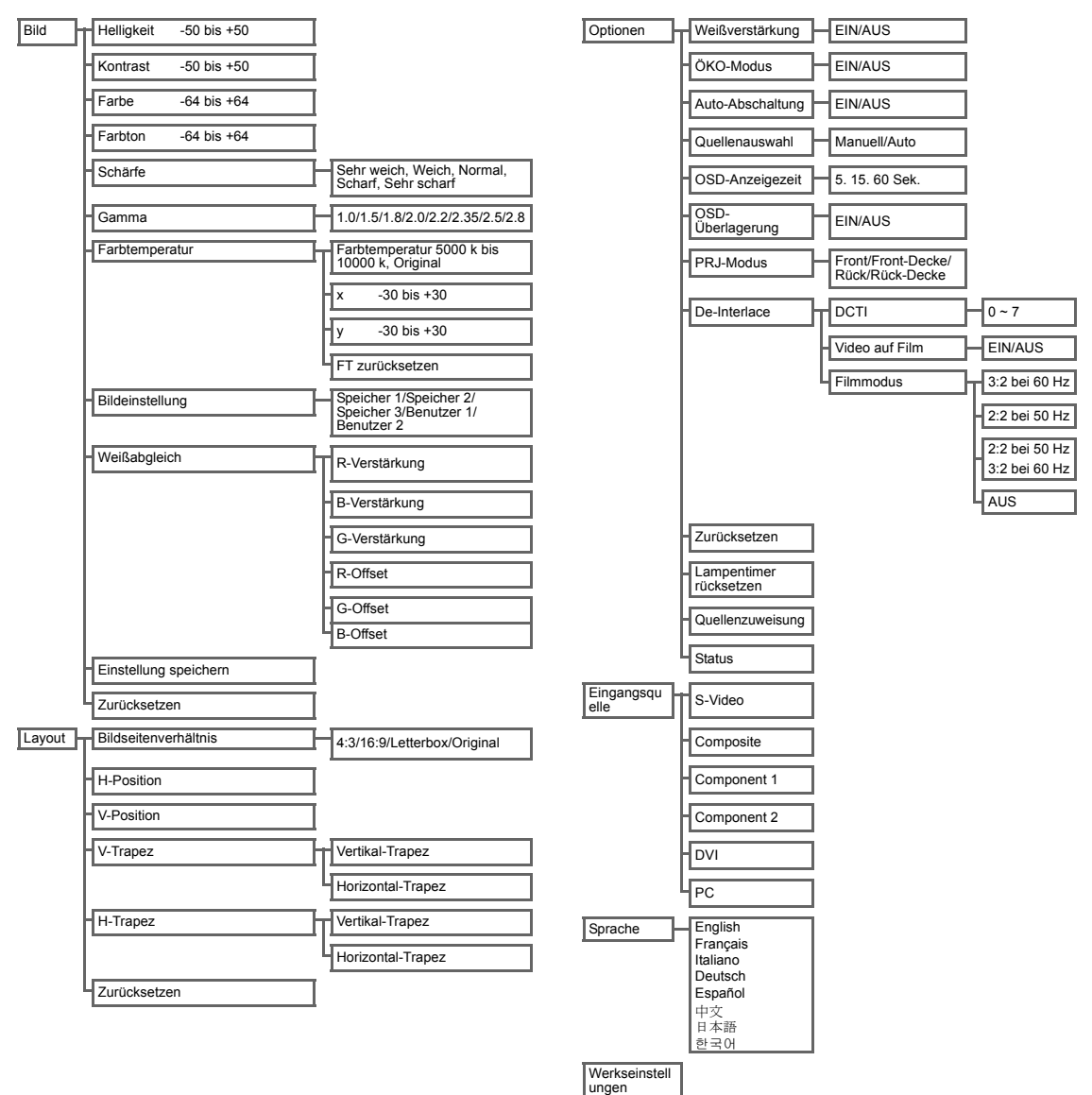

# OSD-Menüs (Bildschirmmenüs)

### Bild-Menü

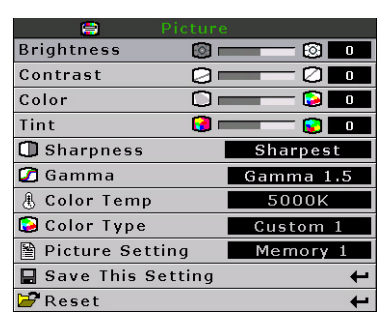

| Element                  | Beschreibung                                                                                                    |            |  |  |  |
|--------------------------|----------------------------------------------------------------------------------------------------|------------|--|--|--|
| Helligkeit               | Mit den Tasten ◀ und ► stellen Sie die Helligkeit ein.                                                                                                    | 0          |  |  |  |
| Kontrast                 | Mit den Tasten ◀ und ► stellen Sie den Kontrast ein.                                                                                                    | 0          |  |  |  |
| Farbe                    | Mit den Tasten ◀ und ► stellen Sie die Farbintensität ein.                                                                                                    | 0          |  |  |  |
| Farbton                  | Mit den Tasten ◀ und ▶ passen Sie den Video-Farbton an.<br>Mit der Taste ▶ verstärken Sie den Grünanteil des Bildes.<br>Mit der Taste ◀ verstärken Sie den Violettanteil des Bildes.                                                                                                   | 0          |  |  |  |
| Schärfe                  | Mit den Tasten ◀ und ▶ passen Sie die Schärfe an. Hier<br>können Sie zwischen Sehr weich, Weich, Normal, Scharf<br>und Sehr scharf auswählen.                                                                                                    | Normal     |  |  |  |
| Gamma                    | Mit den Tasten ◀ und ► passen Sie die Gammakorrektur<br>der Bilddarstellung an.                                                                                                    | 2.2        |  |  |  |
| Farbtemperatur           | Mit den Tasten ◀ und ▶ passen Sie die<br>Farbtemperatur an.<br>Hier können Sie Original wählen oder mit<br>den Tasten ◀ und ▶ die X- und Y-Werte<br>anpassen oder die FT zurücksetzen.                                                                                                 | 6500       |  |  |  |
| Bildeinstellung          | Mit den Tasten ◀ und ▶ wählen Sie die gewünschte<br>Bilddarstellung.Hier können Sie Speicher 1, Speicher 2,<br>Speicher 3, Benutzer 1 oder Benutzer 2 auswählen.                                                                                                    | Speicher 1 |  |  |  |
| Weißabgleich             | Beim Weißabgleich können Sie die Verstärkungs- und<br>Offset-Werte für jede einzelne Farbe (Rot, Grün, Blau)<br>einzeln anpassen.<br>Wählen Sie im Menübildschirm "Weißabgleich" aus dem<br>Bild-Menü, drücken Sie dann . Mit den Tasten ◀ und<br>▶ passen Sie die einzelnen Werte an. |            |  |  |  |
| Einstellung<br>speichern | Mit der Taste ) speichern Sie die aktuelle Einstellung.                                                                                                    | -/-        |  |  |  |
| Zurücksetzen             | Mit der Taste le stellen Sie die Vorgabeeinstellung wieder ein.                                                                                                    | -/-        |  |  |  |

### Layout-Menü

|              | Layout |
|--------------|--------|
| Aspect Ratio | Native |
| H Position   |        |
| V Position   |        |
| V Keystone   |        |
| H Keystone   |        |
| 🚰 Reset      | +      |

| Element                  | Beschreibung                                                                                                    |                                                                                                    |  |  |  |  |
|--------------------------|----------------------------------------------------------------------------------------------------|----------------------------------------------------------------------------------------------------|--|--|--|--|
|                          | <ul> <li>Mit den Tasten ◀ und ▶ schalten Sie die Anzeigeformate um. Hier können Sie zwischen 4:3, 16:9, LetterBox und Original wählen.</li> <li>4:3</li> <li>Die Auflösung hängt vom Eingangssignal ab</li> <li>4:3-Eingangssignale werden an die Anzeigehöhe angepasst</li> <li>Die Breite wird zur Beibehaltung des 4:3-Bildseitenverhältnisses angep</li> <li>Schwarze Balken links und rechts (nehmen bis zu 25 % der gesamten</li> </ul> | Aspect Ratio Native<br>H Position O<br>V Position O<br>V Keystone O<br>H Keystone O<br>Preset C<br>Dasst<br>Anzeige ein) |  |  |  |  |
| Bildseitenverhä<br>Itnis | <ul> <li>16:9</li> <li>Auflösung: 16:9</li> <li>4:3-Signale werden durch Strecken an die 16:9-Anzeige angepasst</li> <li>Das gesamte Bild wird gestreckt.</li> </ul>                                                                                                    |                                                                                                    |  |  |  |  |
|                          | <ul> <li>LetterBox</li> <li>Auflösung 1280 x 720</li> <li>4:3-Eingangssignale werden an die Anzeigebreite angepasst</li> <li>Die Höhe wird zur Beibehaltung des 4:3-Bildseitenverhältnisses angepasst: 1280 x 960</li> <li>25 % des Gesamtbildes werden oben und unten abgeschnitten</li> </ul>                                                                                                    |                                                                                                    |  |  |  |  |
|                          | <b>Original</b><br>• Die Auflösung des Eingangssignales wird beibehalten. Schwarze Bildra<br>Detaillierte Informationen zum Bildseitenverhältnis finden Sie unter "Bilda<br>Seite 27.                                                                                                    | änder können auftreten.<br>nzeigemodus wählen" auf                                                                       |  |  |  |  |
| H-Position               | Mit den Tasten ◀ und ▶ verschieben Sie das Bild nach links und rechts.                                                                                                    | Aspect Ratio Native<br>H Position 0<br>V Position 0<br>H Keystone 0<br>H Keystone 0<br>M Keystone 0<br>Keset             |  |  |  |  |
| V-Position               | Mit den Tasten ◀ und ▶ verschieben Sie das Bild nach oben oder<br>unten.                                                                                                    | Aspect Ratio Native<br>H Position 0 0<br>V Position 0 0<br>H Keystone 0 0<br>H Keystone 0 0                              |  |  |  |  |
| V-Trapez                 | Mit den Tasten ◀ und ▶ können Sie Verzerrungen des projizierten<br>Bildes korrigieren.                                                                                                    | Aspect Ratio Native<br>H Position 0 0<br>V Position 0<br>H Keystone 0<br>H Keystone 0<br>Preset                          |  |  |  |  |

| H-Trapez     | <ul> <li>Mit den Tasten ◀ und ▶ können Sie Verzerrungen des projizierten<br/>Bildes korrigieren.</li> <li>Hinweis:</li> <li>Trapezverzerrungen treten auf, wenn das Bild in einem Winkel, also<br/>nicht exakt senkrecht zur Projektionsfläche projiziert wird.</li> <li>Die Funktion zur Korrektur von Trapezverzerrungen wird<br/>Trapezkorrektur (auch: Trapezentzerrung) genannt.</li> <li>Die Trapezkorrektur können Sie durch durch Korrektur des Projektionswinkels bewerkstelligen.</li> <li>Weitere Trapezverzerrungen des Bildes können ebenfalls durch Anpassung des<br/>Projektionswinkels behoben werden. Außerdem kann auch die Projektionsfläche entsprechend<br/>geneigt werden.</li> <li>Gerade Linien oder Kanten im Bild können beim Anpassen des Bildes verzerrt erscheinen.</li> </ul> |
|--------------|----------------------------------------------------------------------------------------------------|
| Zurücksetzen | Mit der Taste ອ stellen Sie die Vorgabeeinstellung wieder ein.                                                                                                    |

### Bildanzeigemodus wählen

### VIDEO

|                                   |                                                      | 4:3                    | Letterbox                | 16:9       | Original                                                                                    |
|-----------------------------------|------------------------------------------------------|------------------------|--------------------------|------------|---------------------------------------------------------------------------------------------|
| Für 4:3-<br>Bildseitenverhältnis  | 480i<br>480p<br>576i<br>576p<br>NTSC<br>PAL<br>SECAM | 768 x 576              | 1280 x 720               | 1280 x 720 | 640 x 480i<br>640 x 480p<br>768 x 576i<br>768 x 576p<br>640 x 480<br>768 x 576<br>768 x 576 |
| Für 16:9-<br>Bildseitenverhältnis | 480p<br>576p                                         | 768 x 576<br>768 x 576 | 1280 x 720<br>1280 x 720 | 1280 x 720 | 720 x 480<br>720 x 576                                                                      |
|                                   | 720p                                                 | -                      | -                        | 1280 x 720 | -                                                                                           |
|                                   | 1080i                                                | -                      | _                        | 1280 x 720 | _                                                                                           |

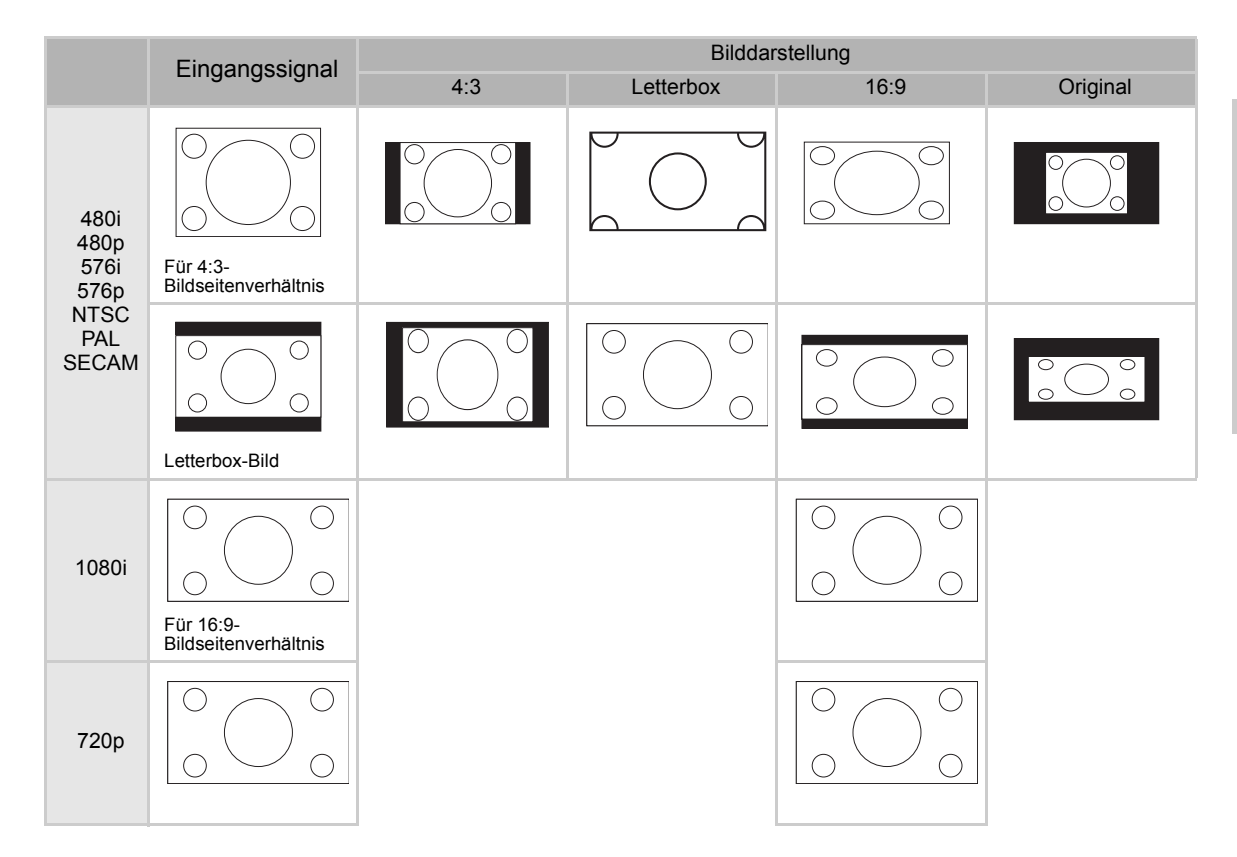

### COMPUTER

|                                  |                    | 4:3       | 16:9       | Original    |
|----------------------------------|--------------------|-----------|------------|-------------|
|                                  | VGA (640 x 480)    | 960 x 720 | 1280 x 720 | 640 x 480   |
| Für 4:3-<br>Bildseitenverhältnis | SVGA (800 x 600)   | 960 x 720 | 1280 x 720 | 800 x 600   |
|                                  | XGA (1024 x 768)   | 960 x 720 | 1280 x 720 | 1024 x 768  |
|                                  | SXGA (1280 x 1024) | 960 x 720 | 1280 x 720 | 1280 x 1024 |

|      | Fingengesignel                                    | Bilddarstellung |      |          |
|------|---------------------------------------------------|-----------------|------|----------|
|      | Elligariyssiyriai                                 | 4:3             | 16:9 | Original |
| VGA  | Für 4:3-<br>Bildseitenverhältnis<br>(640 x 480)   |                 |      |          |
| SVGA | Für 4:3-<br>Bildseitenverhältnis<br>(800 x 600)   |                 |      |          |
| XGA  | Für 4:3-<br>Bildseitenverhältnis<br>(1024 x 768)  |                 |      |          |
| SXGA | Für 4:3-<br>Bildseitenverhältnis<br>(1280 x 1024) |                 |      |          |

### **Optionen-Menü**

| 📕 Options          |        |
|--------------------|--------|
| 🔘 White Enhance    | ON     |
| 🧑 ECO. Mode        | ON     |
| 🖓 Auto Power Off   | ON     |
| 🗃 Source Select    | Auto   |
| 🕑 OSD Timeout      | 5 secs |
| ■ OSD Blending     | OFF    |
| PRJ Mode Rea       | ar     |
| 🔁 Deinterlace      | t      |
| 🚰 Reset            | +      |
| 🕆 Lamp Timer Reset | t      |
| 🔁 Source Assign    | 4      |
| 🖹 Status           |        |

| Element          | Beschreibung                                                                                                    |  |  |  |
|------------------|----------------------------------------------------------------------------------------------------|--|--|--|
| Weißverstärkung  | <ul> <li>Mit dieser Option passen Sie die Weiß-Darstellung an: hellweiß oder dunkler.</li> <li>Mit den Tasten ◀ und ▶ schalten Sie die Weißverstärkung des Bildes ein und aus.</li> <li>Hier können Sie EIN oder AUS wählen.</li> <li>EIN: Hebt helle Bildelemente hervor.</li> <li>AUS: Schaltet die "Weißverstärkung" ab.</li> </ul>                                                                                                    |  |  |  |
| ÖKO- Modus       | <ul> <li>Mit den Tasten ◄ und ► können Sie die Energiesparfunktionen des Projektors ein- und ausschalten.</li> <li>Dieser Modus verbraucht weniger Energie und verlängert die Lebensdauer der Lampe; allerdings nimmt dabei die Bildhelligkeit ab.</li> <li>Hier können Sie EIN oder AUS wählen.</li> <li>Hinweis:</li> <li>Wenn Sie den "ÖKO-Modus" einschalten, wird Bildrauschen reduziert; die Bildhelligkeit sinkt jedoch um 20 %.</li> <li>Der "ÖKO-Modus" ist per Vorgabe "EIN".</li> </ul> |  |  |  |
| Auto-Abschaltung | Mit den Tasten ◀ und ▶ können Sie die<br>automatische Abschaltfunktion des Projektors ein-<br>und ausschalten. Hier können Sie EIN oder AUS<br>wählen.<br>Bei der Einstellung "EIN" wird 5 Minuten, bevor sich<br>das Gerät abschaltet, die rechts gezeigte Meldung eingeblendet und zeigt die verbleibenden<br>Minuten an.<br>Hinweis:<br>Bei eingeschalteter Auto-Abschaltung wird 5 Minuten vor dem Abschalten des Gerätes die<br>Warnmeldung "Abschaltung in 5 Minuten" angezeigt.             |  |  |  |
| Quellenauswahl   | Mit den Tasten ◀ und ▶ wählen Sie den Quellenauswahlmodus.<br>Hier können Sie Manuell oder Auto wählen.                                                                                                    |  |  |  |
| OSD-Anzeigezeit  | Mit den Tasten ◀ und ► können Sie einstellen, wie lange das OSD-Menü angezeigt wird.<br>Hier können Sie zwischen 5 Sekunden, 15 Sekunden und 60 Sekunden wählen.                                                                                                    |  |  |  |
| OSD-Überlagerung | Mit dieser Funktion können Sie die Transparenz des OSD-Menüs festlegen. Wenn das OSD-<br>Menü transparent dargestellt wird, können Sie den Hintergrund durch das Menü hindurch sehen.<br>Mit den Tasten ◀ und ▶ können Sie die transparente Darstellung des OSD-Menüs ein- und<br>ausschalten.<br>Hier können Sie EIN oder AUS wählen.                                                                                                    |  |  |  |
| PRJ-Modus        | Mit den Tasten ◀ und ► wählen Sie den Projektionsmodus.<br>Diese Funktion können Sie bei seitenverkehrten Bildern und bei der Deckenmontage gebrauchen.<br>Hier können Sie zwischen den Optionen Front, Front-Decke, Rück und Rück-Decke wählen.                                                                                                    |  |  |  |

| Element                   | Beschreibung                                                                                                    |
|---------------------------|----------------------------------------------------------------------------------------------------|
| De-Interlace              | <ul> <li>Mit dieser Funktion können Sie den Typ unterschiedlicher Videoquellen festlegen: Film, Interlace-Standbild und Interlace-Video. Je nach Typ werden unterschiedliche Algorithmen angewandt. Mit den Tasten ◀ und ▶ wählen Sie den De-Interlace-Modus.</li> <li>DCTI: Diese Funktion kann die Videodarstellung verbessern, indem Videoflanken durch Flanken mit steilerem Anstieg und Abfall ersetzt werden. DCTI wandelt schräge und sinusartige Wellenformen in Rechteck-Wellenformen im selben Tastverhältnis bei gleicher Spitzenamplitude. Dies ist bei 4:1:1-Videoquellen nützlich. Die Einstellungsmöglichkeiten reichen von 0 bis 7.</li> <li>Video auf Film (VOF): Diese Funktion erkennt Videoartefakte im Filmmodus. VOF versucht eine Reparatur dieser Artefakte durch den Einsatz von Stumpfwinkel-Interpolation im Filmmodus.</li> <li>Filmmodus: Sorgt für eine besonders deutliche Wiedergabe des Filmmaterials. Die optimierte Darstellung des Filmmaterials wird auf das Format 3:2 (NTSC und PAL 60 Hz) oder 2:2 (PAL 50 Hz und SECAM) heruntergerechnet und progressiv erweitert.</li> <li>Hinweis: Bei PAL 50 Hz und SECAM arbeitet die 2:2-Herunterrechnung und Erweiterung nur im Filmmodus; dazu muss Film als Quelle angegeben werden.</li> </ul> |
| Zurücksetzen              | Mit der Taste Θ stellen Sie die Vorgabeeinstellung wieder ein.                                                                                                    |
| Lampentimer<br>rücksetzen | Der Projektor hält fest, wie lange die Lampe insgesamt in Betrieb war. Diesen Lampentimer<br>sollten Sie nach der Installation einer neuen Lampe zurücksetzen. Die Gesamtbetriebszeit der<br>Lampe wird im Status-Bildschirm angezeigt.<br>Mit der Taste 🛞 setzen Sie den Lampentimer zurück.                                                                                                    |
| Quellenzuweisung          | Mit den Tasten ◀ und ▶ können Sie den Source-Tasten der Fernbedienung entsprechende<br>Quellen zuweisen. Unterschiedliche Source-Tasten können mit derselben Quelle belegt werden.<br>Die Standardvorgaben finden Sie nachstehend aufgelistet:<br>Source 2 Component 1<br>Source 3 DVI<br>Source 3 DVI<br>Source 5 S-Video/Composite<br>PReset ← Exit                                                                                                    |
| Status                    | Mit der Taste Θ zeigen Sie den aktuellen Status an.                                                                                                    |

### Eingangsquelle-Menü

Im Hauptmenü wählen Sie "Eingangsquelle" mit den Tasten  $\blacktriangle$  und  $\blacktriangledown$  aus. Danach drücken

Sie die Taste 💮 zur Bestätigung.

| 🗐 Picture             | 1 |
|-----------------------|---|
| 💭 Fine Sync           |   |
| 🗖 Layout              |   |
|                       |   |
| 🔁 Input Source        |   |
| 🔇 Language            |   |
| 🚰 Factory Reset 🛛 🗧 🗲 | • |
|                       | _ |

| 🚝 👘 Input Signals |   |
|-------------------|---|
| S-Video           | t |
| Composite         | t |
| Component 1       | t |
| Component 2       | t |
| DVI               | + |
| PC                | t |

### Ninweise

- Wenn kein Signal empfangen wird, wird "Suchen" angezeigt.
- Wenn Sie "Auto" als Eingangsquelle wählen, wird die richtige Eingangsquelle automatisch ausgewählt.

### Sprache-Menü

Im Hauptmenü wählen Sie "Sprache" mit den Tasten ▲ und ▼ aus. Danach drücken Sie die Taste zur Bestätigung.

| Werkseinstellund | en |
|------------------|----|

Im Hauptmenü wählen Sie "Werkseinstellungen" mit den Tasten 🔺

und  $\blacksquare$  aus und drücken die Taste O zur Bestätigung. Der Projektor wird nun auf die Werkseinstellungen zurückgesetzt.

| 2  |
|----|
| ŝ. |
| -  |
| -  |
| -  |
| e, |
| -  |
| -  |
|    |

| Picture         |   |
|-----------------|---|
| 💽 Fine Sync     |   |
| 🗖 Layout        |   |
|                 |   |
| 🔁 Input Source  |   |
| 🥨 Language      |   |
| 🚰 Factory Reset | + |
| Factory Reset   |   |

Grundbedienung

# Anhang

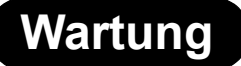

#### **Projektor reinigen**

- Ziehen Sie grundsätzlich den Netzstecker, bevor Sie den Projektor reinigen.
- Meiden Sie aggressive Mittel wie Benzin oder Verdünnung; solche Mittel können das Gehäuse und das Bedienfeld stark beschädigen.
- Verwenden Sie keine leicht flüchtigen Mittel (z. B. Insektensprays) in der Nähe des Projektors.
- Lassen Sie keinerlei Gummi- oder Plastikgegenstände über längere Zeit mit dem Projektor in Berührung kommen; die Oberflächen Ihres Projektors können dadurch angegriffen werden.

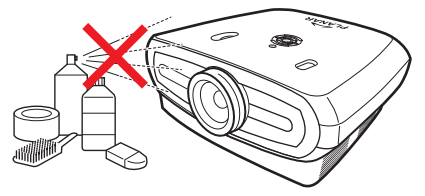

- Wischen Sie Verschmutzungen sanft mit einem weichen Tuch ab.
- Bei hartnäckigen Verschmutzungen lösen Sie etwas Neutralreiniger in Wasser auf, tauchen ein Tuch hinein, wringen das Tuch gut aus und wischen den Projektor damit ab.

(Zu) starke Reinigungsmittel können das Gehäuse des Projektors verfärben, verformen und auf andere Weise beschädigen. Überzeugen Sie sich zunächst an einer kleinen, unauffälligen Stelle des Projektors von der Unbedenklichkeit des Reinigungsmittels, bevor Sie das Gerät damit reinigen.

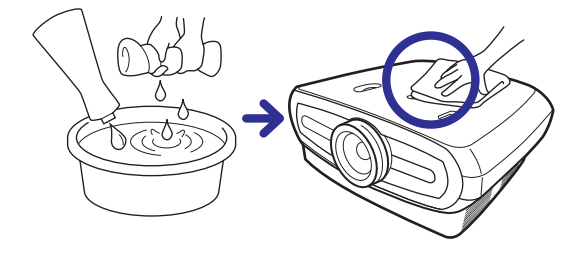

#### **Objektiv reinigen**

Zum Reinigen des Objektivs benutzen Sie einen handelsüblichen Blasebalg oder ein Brillenputztuch (für Brillen und Kameraobjektive). Benutzen Sie keine flüssigen Reinigungsmittel; diese können die Vergütung des Objektivs beschädigen.

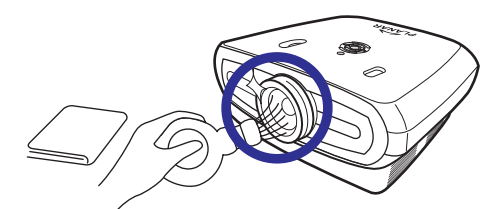

Das Objektiv ist sehr empfindlich; kratzen Sie nicht darüber und stoßen Sie nicht dagegen.

# Über die Lampe

Die Projektorlampe verfügt über eine Lebensdauer von etwa 2000 Stunden. Damit die Lampe über diesen Zeitraum funktionieren kann, müssen Sie stets für eine ausreichende Belüftung des Gerätes sorgen. Setzen Sie den Projektor keinen unnötigen Vibrationen aus, damit die Lampe nicht beschädigt wird.

- Wir empfehlen, die (separat erhältliche) Lampe nach insgesamt 2000 Betriebsstunden auszutauschen. Ebenfalls sollten Sie die Lampe austauschen, wenn Sie ein deutliches Nachlassen der Bild- und Farbqualität feststellen. Die Gesamtbetriebszeit der Lampe können Sie über den Punkt "Lampentimer" im "Optionen"-Menü überprüfen.
- Bitte wenden Sie sich zum Austausch der Lampe an ein autorisiertes Servicecenter oder an einen Händler in Ihrer Nähe.
- Je nach Einsatzbedingungen des Projektors kann die tatsächliche Lebensdauer der Lampe 2000 Stunden unterschreiten.

### Sicherheitshinweise zur Lampe

- Ihr Projektor nutzt eine Hochdruck-Quecksilberlampe. Ein lautes Geräusch kann auf einen Ausfall der Lampe hindeuten. Der Ausfall der Lampe kann einen starken Stoß, unzureichende Kühlung, Kratzer oder sonstige Beschädigungen der Lampe im Betrieb zur Ursache haben. Der Zeitraum bis zum Ausfall hängt größtenteils vom Zustand der einzelnen Lampe und/oder von der Häufigkeit des Gebrauchs ab. Sie sollten wissen, dass es beim Ausfall der Lampe häufig zum Splittern des Lampenkörpers kommt.
- Wenn die Lampenaustausch-Anzeige oder ein entsprechendes Symbol im Bild leuchtet oder blinkt, sollten Sie die Lampe unverzüglich austauschen, auch wenn diese noch ordnungsgemäß zu funktionieren scheint.
- Wenn die Lampe ausfällt, können sich Glassplitter im Inneren des Lampengehäuses verteilen und/oder Gas aus der Lampe über die Entlüftungsöffnungen in den Raum austreten. Da das Gas in der Lampe Quecksilber enthält, lüften Sie den Raum beim Ausfall der Lampe gut durch und verlassen den Raum in der Zwischenzeit. Falls Sie dem Gas ausgesetzt waren, suchen Sie so schnell wie möglich einen Arzt auf.
- Beim Ausfall der Lampe können sich auch Glassplitter im Inneren des Projektors verteilen. Falls dies passiert, empfehlen wir Ihnen, sich mit einem autorisierten Händler in der Nähe in Verbindung zu setzen. Dieser kann die beschädigte Lampe entfernen und einen sicheren Betrieb gewährleisten.

### Lampe austauschen

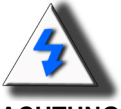

**ACHTUNG!** Entfernen Sie die Lampe nicht, wenn der Projektor gerade noch in Betrieb war. Die Lampe ist heiß, Berührungen können zu Verletzungen führen. Ziehen Sie den Netzstecker und warten Sie mindestens eine Stunde, damit die Lampe komplett abkühlen kann, bevor Sie sie entfernen.

### Temperatur-LED (Überhitzungsalarm)

Die Temperatur-LED alarmiert Sie, wenn die Projektorlampe zu heiß wird.

Falls die LED im Betrieb aufleuchten sollte, schaltet sich die Lampe ab, der Kühlungslüfter läuft noch etwa 2 Minuten lang nach. In diesem Fall sollten Sie sich vergewissern, dass der Luftfluss um den Projekte herum ausreichend und der Einlass des Kühlungslüfters nicht verstopft ist. Nur so kann der Projektor ordnungsgemäß belüftet werden.

Bitte achten Sie immer darauf, dass der Kühlungslüfter nicht blockiert und der Lufteinlass niemals verstopft wird. Bitte schauen Sie sich die entsprechenden Stellen unter "Projektor (Frontansicht und Ansicht von oben)" auf Seite 3 an.

Zusätzlich zum Aufleuchten der Temperatur-LED wird die folgende Warnung projiziert:

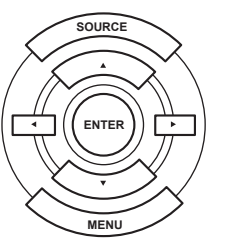

ტ

\_

Temperatur-LED

# Lampe entfernen und austauschen

Zum Austauschen der Lampe halten Sie sich an die folgenden Anweisungen.

- Nehmen Sie die Lampeneinheit am Griff heraus. Berühren Sie weder das Glas der Lampe noch die Innenseite des Projektors.
- Damit Sie sich nicht verletzen und die Lampe nicht beschädigen, halten Sie sich exakt an die nachstehenden Schritte.
- Lösen Sie lediglich die Schrauben an der Abdeckung der Lampeneinheit und an der Lampeneinheit selbst. (Es werden lediglich die silbernen Schrauben gelöst.)
- Falls der Projektor läuft, schalten Sie das Gerät aus, indem Sie 

   an der Fernbedienung drücken. Warten Sie, bis der Kühlungslüfter anhält.

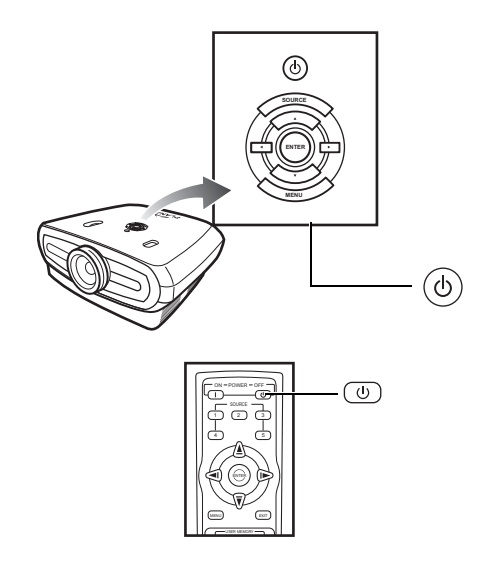

### A Warnung!

Entfernen Sie die Lampe nicht, wenn der Projektor gerade noch in Betrieb war. Die Lampe ist sehr heiß, Berührungen können zu Verletzungen führen.

- 2. Ziehen Sie den Netzstecker und lassen Sie die Lampe mindestens eine Stunde lang abkühlen.
- 3. Entfernen Sie die Abdeckung der Lampeneinheit.
- Lösen Sie die Schraube, die die Abdeckung der Lampeneinheit hält. Nehmen Sie die Abdeckung nun in Pfeilrichtung ab.

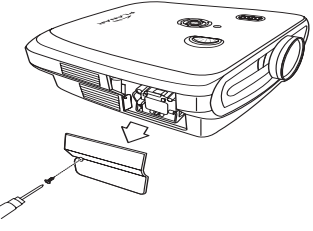

M4 \* 10-Schrauben

### 4. Entfernen Sie die Lampeneinheit.

• Lösen Sie die Schrauben, die die Lampeneinheit halten. Fassen Sie die Lampeneinheit am Griff und ziehen Sie sie in Pfeilrichtung heraus.

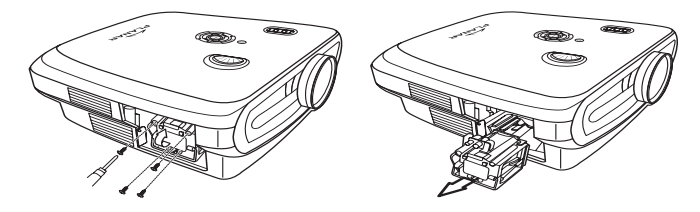

### 5. Setzen Sie die neue Lampeneinheit ein.

- Schieben Sie die Lampeneinheit fest in das entsprechende Fach ein. Drehen Sie die Halteschrauben ein.
- Setzen Sie die Abdeckung der Lampeneinheit auf.
- Schließen Sie die Abdeckung in Pfeilrichtung.
- Ziehen Sie die Schraube an der Abdeckung an.

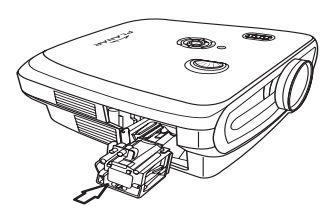

#### 🛄 Info

 Falls Lampeneinheit und/oder Lampenabdeckung nicht korrekt installiert wurden, lässt sich der Projektor nicht einschalten.

## Lampentimer zurücksetzen

Nach dem Austausch der Lampe setzen Sie den Lampentimer zurück.

#### 1. Stecken Sie den Netzstecker in die Steckdose.

• Schließen Sie das Netzkabel an den Netzanschluss am Projektor an.

#### 2. Setzen Sie den Lampentimer zurück.

- Im OSD-Hauptmenü wählen Sie mit den Tasten ▲ und ▼ das Optionen-Menü aus
- Mit den Tasten ◀ und ► wählen Sie nun Lampentimer rücksetzen.
- Drücken Sie nun 💮 zur Bestätigung: "Lampe: 0 h" wird angezeigt. Der Lampentimer wurde zurückgesetzt.

#### 🛄 Info

Setzen Sie den Lampentimer nur nach dem Austausch der Lampe zurück. Wenn Sie den Lampentimer zurücksetzen und dieselbe Lampe weiter verwenden, kann dies im schlimmsten Fall zum Explodieren der Lampe führen.

### DVI-D-Anschluss: 25-polig

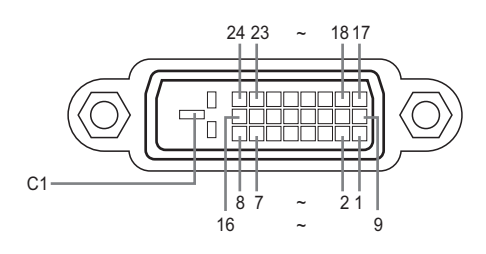

#### DVI-Digitaleingang

| Pin Nr. | Signal           | Pin Nr. | Signal   |
|---------|------------------|---------|----------|
| 1       | T.M.D.S-Daten 2- | 16      | Hot Plu  |
| 2       | T.M.D.S-Daten 2+ | 17      | T.M.D.S  |
| 3       | T.M.D.S-Daten 2- | 18      | T.M.D.S  |
|         | Schirmung        |         |          |
| 4       | Nicht verbunden  | 19      | T.M.D.S  |
|         |                  |         | Schirm   |
| 5       | Nicht verbunden  | 20      | Nicht ve |
| 6       | DDC-Takt         | 21      | Nicht ve |
| 7       | DDC-Daten        | 22      | T.M.D.S  |

Hot Plug-Erkennung T.M.D.S-Daten 0–

T.M.D.S-Daten 0+

T.M.D.S-Daten 0-

Nicht verbunden

Nicht verbunden

T.M.D.S-Takt-

Abschirmung

T.M.D.S-Takt+ T.M.D.S-Takt-

Masse

23 24 C1

Schirmung

- DDC-Takt DDC-Daten 6 7
- 8 Nicht verbunden
- T.M.D.S-Daten 1– T.M.D.S-Daten 1+ 9
- 10
- T.M.D.S-Daten 1-11
- 12 Nicht verbunden
- 13 14
- Schirmung
- Nicht verbunden
- +5 V von Grafikkarte.
- 15 Masse

### RS 232C-Anschluss: 9-poliger D-Sub-Verbinder (weiblich)

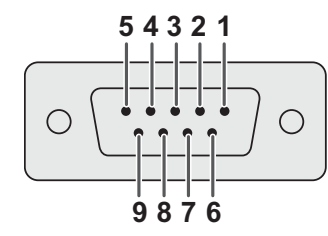

| Pin Nr. | Signal | Name          | I/O     | Referenz         |
|---------|--------|---------------|---------|------------------|
| 1       |        |               |         | Nicht verbunden  |
| 2       | SD     | Sendedaten    | Eingang | Intern verbunden |
| 3       | RD     | Empfangsdaten | Ausgang | Intern verbunden |
| 4       | 00     | 0             |         | Nicht verbunden  |
| 5       | 5D     | Signalmasse   |         | Nicht vorbunden  |
| 7       |        |               |         | Nicht verbunden  |
| 8       |        |               |         | Nicht verbunden  |
| 9       |        |               |         | Nicht verbunden  |

#### Computer

- Multi-Signalunterstützung Horizontalfrequenz: 25 – 7
  - Horizontalfrequenz: 25 75 kHz, Vertikalfrequenz: 50 85 Hz, Pixeltakt: 25 108 MHz
- Kompatibel mit Sync-bei-Grün und Composite-Sync-Signalen
- XGA-kompatibel mit erweiterter intelligenter Komprimierung

# Folgende Modi sind VESA-konform. Allerdings unterstützt Ihr Projektor auch Signale, die nicht VESA-konform sind.

| PC/<br>MAC/<br>WS | Auflösung |               | Horizontalfr<br>equenz<br>(kHz) Vertikalfreq<br>uenz (Hz) |    | VESA-<br>Norm | DVI-<br>Unterstüt<br>zung |
|-------------------|-----------|---------------|-----------------------------------------------------------|----|---------------|---------------------------|
| PC                | VGA       | 640 x 350     | 31,5                                                      | 70 |               |                           |
|                   |           | VGA 640 x 480 | 31,5                                                      | 60 |               |                           |
|                   |           |               | 37,9                                                      | 72 | √             | 1                         |
|                   |           |               | 37,5                                                      | 75 | √             | •                         |
|                   |           |               | 43,3                                                      | 85 | √             |                           |

| Auflösung                      |              | Horizontalfrequenz<br>(kHz) | Vertikalfrequenz<br>(Hz) | VESA<br>Norm | DVI-<br>Unterstützung | Anzeige       |
|--------------------------------|--------------|-----------------------------|--------------------------|--------------|-----------------------|---------------|
|                                | 720 × 480    | 31,5                        | 60                       |              |                       |               |
|                                | 720 × 576    | 31,3                        | 50                       |              |                       | Hochgerechnet |
| DVI 1280 × 720<br>1980 × 1080i | 1000 x 700   | 45                          | 60                       |              | 1                     |               |
|                                | 1200 ^ 720   | 37,5                        | 50                       |              |                       |               |
|                                | 1000 x 1000; | 33,8                        | 60                       |              |                       |               |
|                                | 28,1         | 50                          |                          |              |                       |               |

| PC/<br>MAC/<br>WS | Auflösung |               | Horizontalfrequenz<br>(kHz) | VESA-<br>Norm | DVI-<br>Unterstützung |   |
|-------------------|-----------|---------------|-----------------------------|---------------|-----------------------|---|
|                   |           | 800 x 600     | 35,1                        | 56            |                       | * |
|                   |           |               | 37,9                        | 60            | 4                     |   |
|                   | SVGA      |               | 48,1                        | 72            |                       |   |
| PC                |           |               | 46,9                        | 75            |                       |   |
| ro -              | XGA       | GA 1024 x 768 | 48,4                        | 60            | *                     | * |
|                   |           |               | 56,5                        | 70            |                       |   |
|                   |           |               | 60,0                        | 75            |                       |   |
|                   |           |               | 68,7                        | 85            |                       |   |
| MAC<br>33 cm      | VGA       | 640 x 480     | 34,9                        | 67            |                       |   |
| MAC<br>40 cm      | SVGA      | 832 x 624     | 49,6                        | 75            |                       |   |
| MAC               | XGA       | 1024 x 768    | 48,4                        | 60            | 1                     |   |
| 48 cm             | SXGA      | 1280 x 1024   | 64                          | 60            | 1                     | 4 |

### S Hinweise

- Ihr Projektor zeigt unter Umständen kein Bild von Notebooks an, wenn bei diesen der Simultananzeigemodus (extern/intern gleichzeitig, CRT/LCD) eingestellt ist. In diesem Fall schalten Sie die interne LCD-Anzeige am Notebook ab und lassen das Signal nur extern (CRT) ausgeben. Details zur Änderung des Anzeigemodus finden Sie in der Bedienungsanleitung des Notebooks.
- Wenn Ihr Projektor VGA-Signale im VESA-Format 640 × 350 empfängt, wird "640 × 400" auf dem Bildschirm angezeigt.
- Wenn Bilder eines Interlace-Videosignals projiziert werden sollen, ist dies eventuell nicht möglich, wenn der RGB-Eingang verwendet wird. In solchen Fällen verwenden Sie den Component-, S-Video- oder Videoeingang.

# Video-Kompatibilitätstabelle

|          | Auflösung |            | H-Freq.<br>(kHz) | V-Freq.<br>(Hz) | Comp. 1-<br>Unterst. | Comp. 2-<br>Unterst. | S-Video-<br>Unterst. | Comp<br>Unterst. | VGA<br>Unterstütz<br>ung | DVI<br>Unterstütz<br>ung |
|----------|-----------|------------|------------------|-----------------|----------------------|----------------------|----------------------|------------------|--------------------------|--------------------------|
| SD-Video | NTSC      | 640x480i   | 15,73            | 59,94/60        | ✓                    | ✓                    | √                    | √                |                          |                          |
|          | PAL       | 768x576i   | 15,63            | 50              | √                    | ✓                    | √                    | √                |                          |                          |
|          | SECAM     | 768x576i   | 15,63            | 50              | 1                    | 1                    | 1                    | √                |                          |                          |
|          | NTSC-4.43 |            |                  |                 | Δ                    | Δ                    | Δ                    | Δ                |                          |                          |
|          | PAL-M     |            |                  |                 | $\triangle$          | Δ                    | Δ                    | Δ                |                          |                          |
|          | PAL-N     |            |                  |                 | Δ                    | Δ                    | Δ                    | Δ                |                          |                          |
|          | NTSC-J    |            |                  |                 | Δ                    | Δ                    | Δ                    | Δ                |                          |                          |
|          | PAL-60    |            |                  |                 | Δ                    | Δ                    | Δ                    | Δ                |                          |                          |
|          | NTSC-50   |            |                  |                 |                      |                      |                      |                  |                          |                          |
| ED TV    | 480p      | 720x480p   | 31,5             | 59,94/60        | √                    | √                    |                      |                  | √                        | ✓                        |
|          | 576p      | 720x576p   | 31,3             | 50              | √                    | √                    |                      |                  | √                        | ✓                        |
| HD-TV    | 1080i/50  | 1920x1080i | 33,8             | 50              | √                    | √                    |                      |                  | √                        | ✓                        |
|          | 1080i/60  | 1920x1080i | 28,1             | 59,94/60        | √                    | √                    |                      |                  | √                        | ✓                        |
|          | 720p/50   | 1280x720p  | 37,5             | 50              | ✓                    | ✓                    |                      |                  | ✓                        | ✓                        |
|          | 720p/60   | 1280x720p  | 45,0             | 59,94/60        | 1                    | √                    |                      |                  | √                        | ✓                        |
| HTPC     | 720p/48   | 1280x720p  |                  | 48              |                      |                      |                      |                  |                          |                          |
|          | 720p/75   | 1280x720p  |                  | 75              |                      |                      |                      |                  |                          |                          |

Component 1/2 unterstützen Y/Pb/Pr-, Y/Cb/Cr-Signalformate
 VGA-Anschluss unterstützt RGsyncB-, RGBHV- oder RGBCsysc-Signalformate
 "△" bedeutet: Manuelle Einstellung erforderlich.

#### DTV

| Signal | Horizontalfrequenz (kHz) | Vertikalfrequenz (Hz) | DVI-<br>Unterstützung |
|--------|--------------------------|-----------------------|-----------------------|
| 480p   | 31,5                     | 60                    | √                     |
| 576p   | 31,3                     | 50                    | √                     |
| 720p   | 45,0                     | 60                    | √                     |
| 720p   | 37,5                     | 50                    | √                     |
| 1080i  | 33,8                     | 60                    | √                     |
| 1080i  | 28,1                     | 50                    | ✓                     |

| Problem                                          | Prüfen                                                                    |  |  |  |  |
|--------------------------------------------------|---------------------------------------------------------------------------|--|--|--|--|
|                                                  | Netzkabel ist nicht angeschlossen, Netzstecker ist nicht eingesteckt.     |  |  |  |  |
| Projektor läuft nicht an                         | Batterien der Fernbedienung sind erschöpft.                               |  |  |  |  |
|                                                  | Falscher Eingangsmodus ausgewählt.                                        |  |  |  |  |
| 2                                                | Kabel wurden nicht richtig an der Rückseite des Projektors angeschlossen. |  |  |  |  |
|                                                  | Externes Gerät ist nicht eingeschaltet.                                   |  |  |  |  |
| Kein Bild                                        | Am Videogerät wurde das Videosignalformat nicht richtig eingestellt.      |  |  |  |  |
| Blasse Farbdarstellung                           | Falsche Bildeinstellungen.                                                |  |  |  |  |
|                                                  | Focus nicht richtig eingestellt.                                          |  |  |  |  |
| Verschwommenes Bild                              | Projektionsentfernung überschreitet den Fokusbereich.                     |  |  |  |  |
|                                                  | (nur bei PC-Eingang)                                                      |  |  |  |  |
| Side State                                       | "Auto-Abstimmung" ausführen.                                              |  |  |  |  |
|                                                  | "Takt"-Einstellung anpassen.                                              |  |  |  |  |
| Verrauschtes Bild                                | "Phase"-Einstellung anpassen.                                             |  |  |  |  |
| Bild ist grün bei:<br>EINGANG 1 oder COMPONENT 2 | Ändern Sie den Ausgangssignaltyp des jeweiligen Videogerätes.             |  |  |  |  |
| Bild ist zu dunkel oder<br>hell und weißlich     | Falsche Bildeinstellungen.                                                |  |  |  |  |
| Bild ist zu hell<br>und weißlich                 | Falsche Bildeinstellungen.                                                |  |  |  |  |

# **Technische Daten**

| Element                             | Beschreibung                                                            |                                                                               |  |  |  |
|-------------------------------------|-------------------------------------------------------------------------|-------------------------------------------------------------------------------|--|--|--|
| Modellnummer                        | PD7130/PD7150 DLP-Frontprojektor                                        |                                                                               |  |  |  |
| DLP-Anzeige                         | Anzeigevenanien: PD713 $\rightarrow$ 00,05 Zoll-WXGA, DC3.              |                                                                               |  |  |  |
|                                     | $PD7150 \rightarrow 0.8 \text{ Zoll-HD2} + DC3$                         |                                                                               |  |  |  |
|                                     | Geräteverfahren: Di                                                     | gital Light Processing (DLP <sup>®</sup> )                                    |  |  |  |
| Anzeigetyp                          | DLP-Chip, optische RGB-Blende                                           |                                                                               |  |  |  |
| Auliosung                           | $1200 \times 120$ MXCI<br>7130: E2.4 bis 2.5 f = 10.1 bis 23.0          |                                                                               |  |  |  |
| Objektiv                            | 7150.12,4052,5,1 = 19,10523,9<br>7150: F2 36 bis 2.5. f = 24.0 bis 30.1 |                                                                               |  |  |  |
| Projektorlampe                      | 250 W/200 W-UHP-Lampe, umschaltbar                                      |                                                                               |  |  |  |
| Eingangsquellen                     | en Video VGA                                                            |                                                                               |  |  |  |
|                                     |                                                                         | YCbCr, YPbPr 1, 2                                                             |  |  |  |
|                                     |                                                                         | CVBS (Composite-Video)                                                        |  |  |  |
|                                     |                                                                         | S-Video                                                                       |  |  |  |
|                                     | Stouorung                                                               | DVI-D<br>RS 222 (Eür Computer)                                                |  |  |  |
|                                     | Steuerung                                                               | Infrarotempfänger                                                             |  |  |  |
|                                     |                                                                         | 12 V-Trigger                                                                  |  |  |  |
| Computer-Kompatibilität             | VGA, SVGA, XGA,                                                         | SXGA                                                                          |  |  |  |
| 2D-Objektivversatzmöglichkeit       | PD7130 oben/unten: +115%/-100%                                          |                                                                               |  |  |  |
|                                     | PD7150 oben/unten                                                       | : +100%/-65%                                                                  |  |  |  |
| Lallinkeit                          | links/rechts ± 15%                                                      |                                                                               |  |  |  |
| Heiligken                           | PD7150: 900 ANSI-Lumen                                                  |                                                                               |  |  |  |
| Digitale Trapezkorrektur            | 2D-Trapezkorrektur                                                      |                                                                               |  |  |  |
| Projektorobjektiv                   | Zoom-Objektiv mit manueller Fokus- und Zoom-Einstellung                 |                                                                               |  |  |  |
| Kontrastverhältnis                  | PD7130: 4500:1                                                          |                                                                               |  |  |  |
|                                     | PD7150: 5000:1                                                          |                                                                               |  |  |  |
| Konstanz                            | 90%<br>70 his 700 am                                                    |                                                                               |  |  |  |
| Bildgroise<br>Wurfverhältnis (16:9) | 70 DIS 700 CIII<br>1 34·1 ~ 1 68·1                                      |                                                                               |  |  |  |
| Bildseitenverhältnis                | 16:9 Nativ                                                              |                                                                               |  |  |  |
| Projektionsentfernung               | 1,7 m bis 5,7 m                                                         |                                                                               |  |  |  |
| Videoerweiterung                    | 4-zeilige Y/C-Separa                                                    | ation (2D)                                                                    |  |  |  |
|                                     | DLTi, DCTi                                                              |                                                                               |  |  |  |
| Projektionsverfahren                | Frontprojektion / Rü                                                    | ckprojektion, Tisch / Decke                                                   |  |  |  |
| OSD-Steuerung                       | Projektor-Bedienfeld                                                    | I                                                                             |  |  |  |
|                                     | Infrarotfernbedienur                                                    |                                                                               |  |  |  |
| Videonormen                         | SDTV-480i/576i ED                                                       | 4.43 / PAL / PAL-M / PAL-N / PAL 60 / SECAM /<br>TV-480p/576p_HDTV-720p/1080i |  |  |  |
| Abmessungen                         | PD7130: 445 mm x                                                        | 420 mm x 180 mm                                                               |  |  |  |
| (B x L x H)                         | 1) PD7150: 445 mm x 420 mm x 180 mm                                     |                                                                               |  |  |  |
| Gewicht                             | cht 8,8 kg                                                              |                                                                               |  |  |  |
| Stromversorgung                     | Stromversorgung 100 bis 240 V bei 50 bis 60 Hz                          |                                                                               |  |  |  |
| Stromverbrauch                      | 370 W (Bereitschaft                                                     | smodus < 5 W)                                                                 |  |  |  |
| Betriebstemperatur                  | ur o Ubis 35°U<br>ab 20 dPA (Öka Madua)                                 |                                                                               |  |  |  |
| Demeusgerausch za uda (Oko-iviodus) |                                                                         |                                                                               |  |  |  |

Technische Daten können sich ohne Vorankündigung ändern.

PD7130

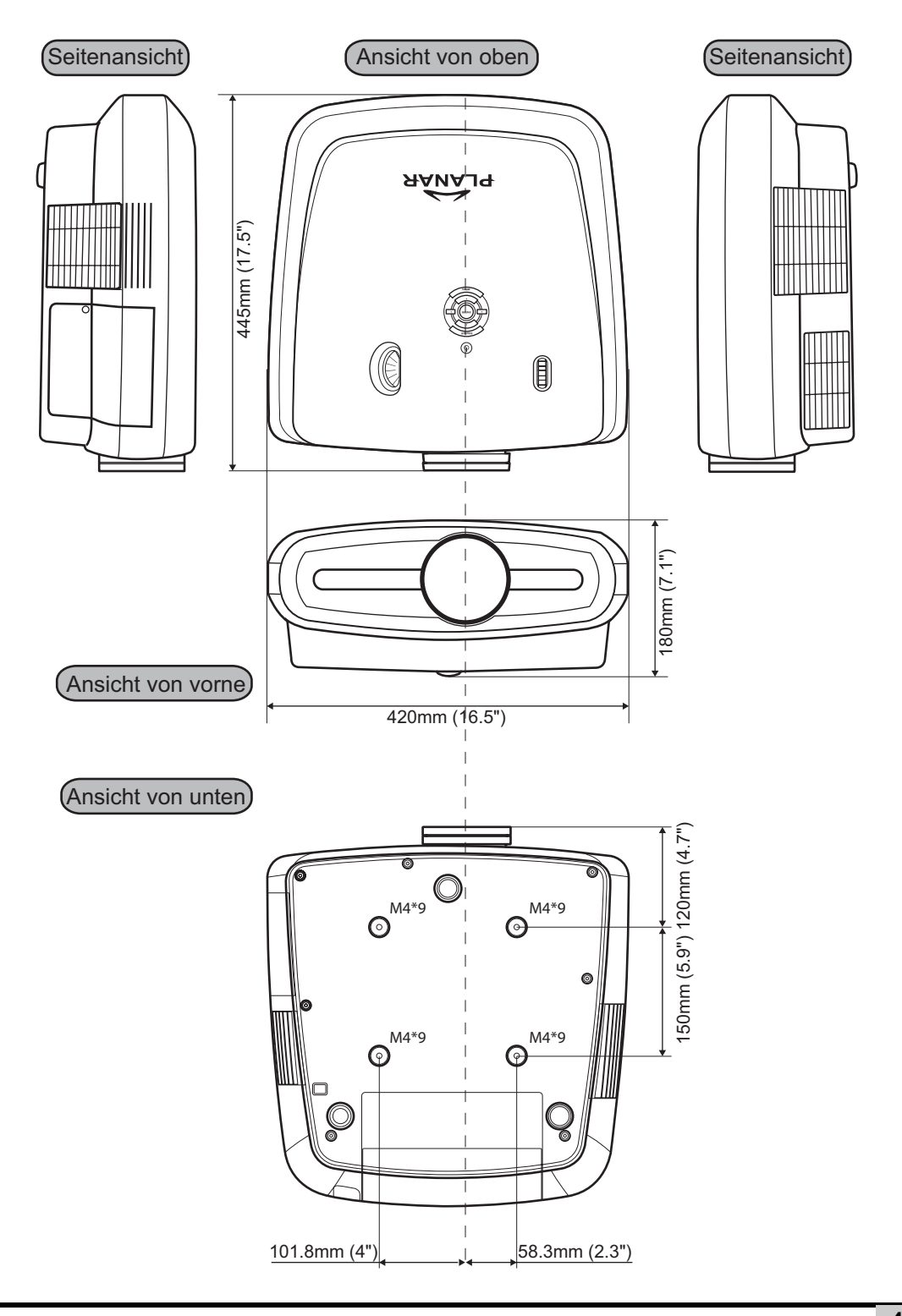

#### PD7150

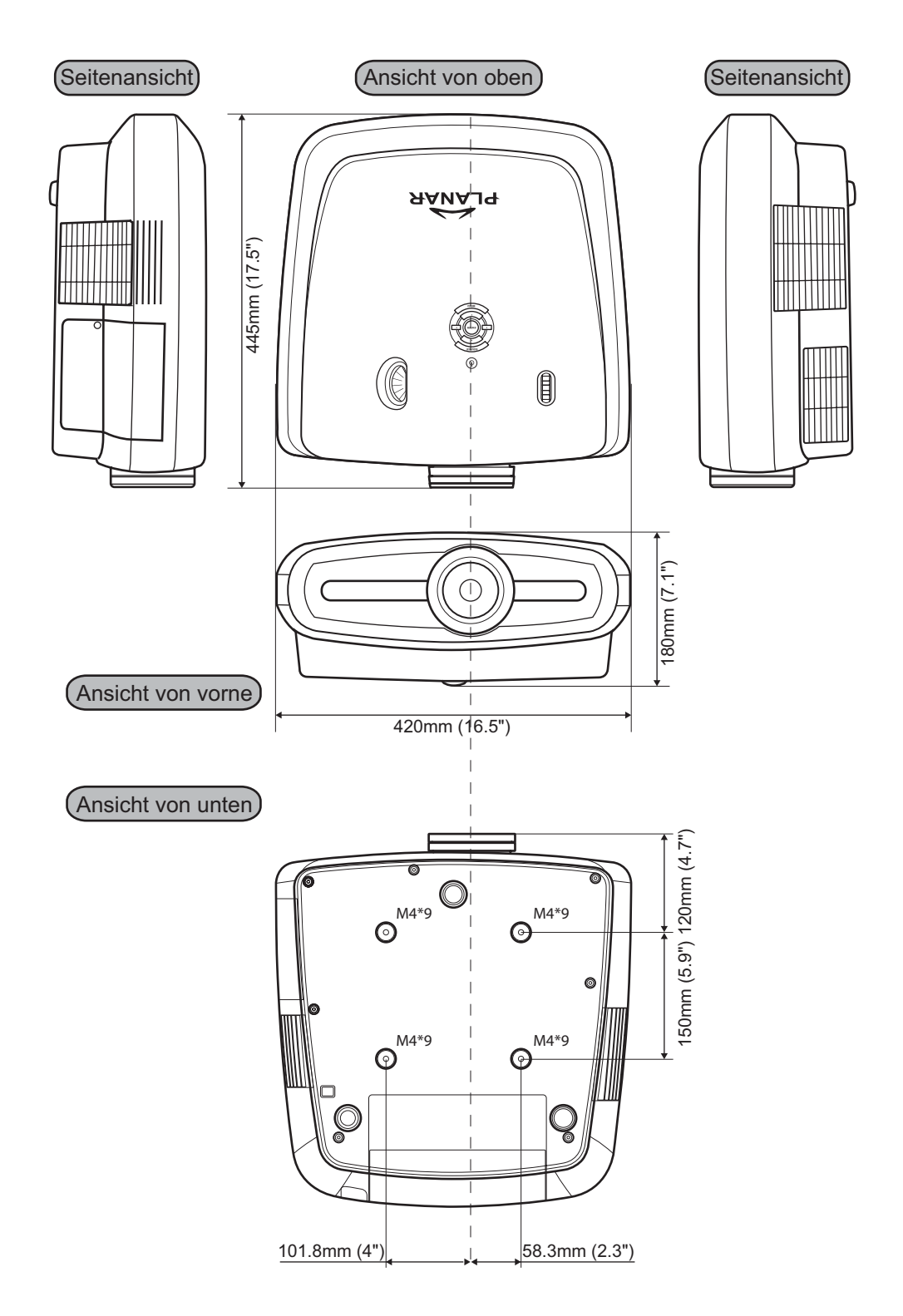

### Planar System, Inc.

Hauptniederlassung 1195 NW Compton Drive Beaverton, OR 97006-1992

#### Planar-Kundendienst

Telefon: Aus den USA: 1-866-PLANAR1 (866) 752-6271 Aus dem Ausland: 1+ (503) 748-5799 eMail: PlanarSupport@planar.com Technische Online-Bibliothek: http://www.planar.com/support Geschäftszeiten: Montag bis Freitag, 8 - 20 Uhr östlicher Zeit, 1 bis 13 Uhr MEZ

© 2006 Planar Systems, Inc. Planar ist eine eingetragene Marke der Planar Systems, Inc. Andere Marken und Namen sind Eigentum ihrer jeweiligen Inhaber. Die technischen Angaben in diesem Dokument können sich ohne Vorankündigung ändern.